CR10452 Izmijenjeno izdanje V3 Svibanj 2015

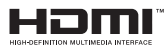

# **Prijenosno računalo** E-priručnik

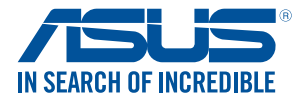

(вс

#### Autorsko pravo

Niti jedan dio ovog priručnika, uključujući u njemu opisane proizvode i softver, ne smije se bez izričite pismene suglasnosti tvrtke ASUSTeK COMPUTER INC. (u daljnjem tekstu: ASUS) reproducirati, prenositi, prepisivati, pohranjivati u sustavu gdje se mu se može ponovo pristupiti ili prevoditi na bilo koji jezik, u bilo kojem obliku ili na bilo koji način, osim dokumentacije koju prodavatelj čuva u svrhu izrade sigurnosne kopije.

ASUS DOSTAVLJA OVAJ PRIRUČNIK "KAKAV JEST" BEZ BILO KAKVOG JAMSTVA, IZRAVNOG ILI NEIZRAVNOG, UKLJUĆUJUĆI BEZ OGRANIĆENJA, NEIZRAVNA JAMSTVA I UVJETE UTRŽIVOSTI I POGODNOSTI ZA ODREĐENU SVRHU. NI U KOJEM SLUČAJU ASUS, NJEGOVI MENADŽERI, UPRAVA, ZAPOSLENICI I AGENTI NEĆE BITI ODGOVORNI NI ZA BILO KAKVU NEIZRAVNU, POSEBNU, SLUČAJU ASUS, NJEGOVI MENADŽERI, UPRAVA, I POSLIEDIČNU ŠTETU (UKLJUČUJUĆI STETU ZBOG GUBITKA DOBIT, POSLOVNOG GUBITKA, GUBITKA ILI KORIŠTENJA PODATAKA, PREKIDA POSLOVANJA I SLIČNE ŠTETE), ČAK NI AKO JE ASUS, ZBOG BILO KAKVOG NEDOSTATKA ILI POGEŠKE U OVOM PRIRUČNIKU ILI PROIZVODU, BIO UPOZNAT S MOGUĆNOŠCU NASTANKA TAKVIH ŠTETA.

Nazivi proizvoda i tvrtki iz ovog priručnika mogu, ali ne moraju, biti registrirani zaštitni znaci ili proizvodi zaštićeni autorskim pravima pripadajućih vlasnika, te služe samo za potrebe identifikacije i objašnjenja u korist vlasnika tih proizvoda i vrtki, bez namjere kršenja njihovih prava.

TEHNIČKE KARAKTERISTIKE I PODACI IZ OVOG PRIRUČNIKA SLUŽE SAMO U INFORMATIVNE SVRHE. PRIDRŽANO JE PRAVO NJIHOVE IZMLENE BEZ PRETHODNE NAJAVE I NEĆE SE SMATRATI OBVEZOM TVRTKE ASUS. ASUS NE PREUZIMA ODGOVORNOST NI OBVEZU ZA BILO KAKVE POGREŠKE I NETOČNOSTI KOJE MOGU POSTOJATI U OVOM PRIRUČNIKU, UKLUČUJUĆI OPISANE PROIZVODE I SOFTVER.

Copyright © 2015 ASUSTeK COMPUTER INC. Sva prava pridržana

#### Ograničenje odgovornosti

U određenim situacijama zbog nedostatka za koji je odgovorna tvrtka ASUS ili drugih obveza, možete imati pravo na naknadu štete od tvrtke ASUS. U tom slučaju, bez obzira na osnovu temeljem koje potražujete naknadu štete od tvrtke ASUS, ASUS će biti odgovoran isključivo za štete nastale kao posljedica tjelesne ozljede (uključujući smrt), oštećenja nepokretne i pokretne imovine, ili sve druge stvarne i izravne štete koje su uzrokovane nepoštivanjem i neizvršavanjem zakonskih obveza propisanih ovim jamstvom, u iznosu do navedene ugovorne cijene svakog pojedinog proizvođa.

ASUS je isključivo odgovoran za nadoknadu štete, gubitka i potraživanja koja proizlaze iz ugovora,

kaznene odgovornosti ili kršenja prava prema odredbama ovog jamstva.

To se ograničenje također odnosi na dobavljače tvrtke ASUS i prodajno mjesto na kojem ste kupili proizvod te predstavlja maksimalnu odgovornost tvrtke ASUS, njezinih dobavljača i prodajnog mjesta.

TVRTKA ASUS NI U KOJIM OKOLNOSTIMA NEĆE BITI ODGOVORNA ZA SLJEDEĆE: (1) POTRAŽIVANJA TREĆIH OSOBA U VAŠE IME; (2) GUBITAK ZAPISA I PODATAKA TE OŠTEĆENJA STIHI; ILI (3) POSEBNE, SLUČANJE, NEIZRAVNE I BILO KAKVE POSLEDIČNE POSLOVNE ŠTETE (UKLJUČUJUĆI GUBITAK DOBITI I UŠTEĐEVINE), ČAK NI AKO SU ASUS, NJEGOVI DOBAVLJAČI I PRODAJNO MJESTO NA KOJEM STE KUPILI

PROIZVOD, BILI SVJESNI MOGUĆNOSTI NASTANKA TAKVIH ŠTETA.

#### Servis i podrška

Posjetite naše višejezično web-mjesto http://support.asus.com

## Sadržaj

| O ovom priručniku                            | .7  |
|----------------------------------------------|-----|
| Konvencije koje se koriste u ovom priručniku | 9   |
| Ikone                                        | 9   |
| Tipografija                                  | 9   |
| Sigurnosne mjere opreza                      | .10 |
| Upotreba prijenosnog računala                | 10  |
| Briga o prijenosnom računalu                 | 11  |
| Propisno zbrinjavanje                        | 12  |

## Poglavlje 1: Postavljanje hardvera

| Upoznavanje s prijenosnim računalom | 14 |
|-------------------------------------|----|
| Pogled s gornje strane              |    |
| Dno                                 |    |
| Desna strana                        |    |
| Lijeva strana                       |    |
| Изглед отпред                       | 24 |

## Poglavlje 2: Upotreba prijenosnog računala

| Početak rada                                       | 26 |
|----------------------------------------------------|----|
| Punjenje prijenosnog računala                      | 26 |
| Podignite i otvorite ploču zaslona                 |    |
| Pritisnite tipku napajanja                         | 28 |
| Geste za zaslon osjetljiv na dodir i dodirnu plohu | 29 |
| Korištenje gesti ploče dodirnog zaslona            | 29 |
| Korištenje dodirne plohe                           | 32 |
| Geste s jednim prstom                              |    |
| ASUS Smart Gesture                                 |    |
| Korištenje tipkovnice                              | 40 |
| Funkcijske tipke                                   | 40 |
| Tipke za Windows <sup>®</sup> 8.1                  | 41 |
| Multimedijske upravljačke tipke                    | 42 |
| Korištenje optičkog pogona                         | 43 |

### Poglavlje 3: Rad s Windows<sup>®</sup> 8.1

| Prvo pokretanje uređaja                              | .48  |
|------------------------------------------------------|------|
| Windows® KS                                          | .49  |
| Početni zaslon                                       | 49   |
| Aktivna mjesta                                       | . 50 |
| Gumb Start                                           | . 53 |
| Prilagođavanje početnog zaslona                      | . 55 |
| Rad s Windows® aplikacijama                          | .56  |
| Pokretanje aplikacija                                | . 56 |
| Prilagodba aplikacija                                | . 56 |
| Pokretanje zaslona Aplikacije                        | . 59 |
| Charms bar (Traku Charms)                            | 61   |
| Funkcija Snap                                        | 64   |
| Ostale prečice na tipkovnici                         | .66  |
| Spajanje na bežičnu mrežu                            | .68  |
| Wi-Fi                                                | 68   |
| Bluetooth                                            | 69   |
| Zrakoplovni način rada                               | 70   |
| Spajanje na žične mreže                              | .71  |
| Konfiguriranje dinamičke IP adrese / PPPoE veze      | 71   |
| Konfiguriranje statičke IP mrežne veze               | 72   |
| Isključivanje prijenosnog računala                   | .73  |
| Postavljanje prijenosnog računala u stanje mirovanja | 73   |
| Zaključani zaslon sustava Windows® 8.1               | .74  |
| Za nastavak rada sa zaključanog zaslona              | 74   |
| Prilagođavanje zaključanog zaslona                   | 75   |

## Poglavlje 4: Samoprovjera pri uključivanju (POST)

| Samoprovjera pri uključivanju (POST)                  | 78 |
|-------------------------------------------------------|----|
| Uz pomoć POST pristupite u BIOS i rješavanje problema |    |
| BIOS                                                  | 78 |
| Pristupanje u BIOS                                    | 78 |
| BIOS postavke                                         | 79 |
| Oporavak sustava                                      | 89 |
| Omogućavanje opcije za oporavak                       | 91 |

## Poglavlje 5: Nadogradnja prijenosnog računala

| Installing a Random Access Memory | (RAM) module94 |
|-----------------------------------|----------------|
|-----------------------------------|----------------|

## Savjeti i ČPP

| Korisni savjeti za prijenosno računalo |     |
|----------------------------------------|-----|
| ČPP za hardver                         | 101 |
| ČPP za softver                         | 104 |

## Dodaci

| Podaci o DVD pogonu                                       | 108 |
|-----------------------------------------------------------|-----|
| Podaci o pogonu za Blu-ray ROM                            | 110 |
| Sukladnost unutarnjeg modema                              | 110 |
| Pregled                                                   | 111 |
| Izjava o kompatibilnosti mreže                            | 111 |
| Negovorna oprema                                          | 111 |
| Izjava Savezne komisije za komunikacije                   | 113 |
| FCC izjava o izloženosti radijskoj frekvenciji            | 114 |
| Izjava o sukladnosti (R&TTE smjernica 1999/5/EC)          | 115 |
| Upozorenje o CE oznaci                                    | 115 |
| Kanali za bežični prijenos podataka u različitim regijama | 116 |
| Ograničenje frekvencijskog raspona u Francuskoj           | 116 |
| Sigurnosne napomene za UL                                 | 118 |
| Sigurnosni zahtjev u vezi s napajanjem                    | 119 |
| Informacije o TV tjuneru                                  | 119 |

| REACH                                                                        | 9  |
|------------------------------------------------------------------------------|----|
| Napomena o proizvodima Macrovision Corporation11                             | 9  |
| Prevencija gubitka sluha 11                                                  | 9  |
| Oprez pri korištenju litijskih baterija za Nordijske zemlje (za litij-ionske |    |
| baterije) 12                                                                 | 0  |
| Sigurnosne napomene za optički disk12                                        | 21 |
| Podaci o sigurnoj uporabi lasera12                                           | 21 |
| Napomena o izolaciji12                                                       | 21 |
| CTR 21 Odobrenje (za prijenosno računalo s ugrađenim modemom) 12             | 2  |
| Proizvod sukladan normi ENERGY STAR12                                        | 4  |
| Izjava o globalnoj sukladnosti s propisima koji se odnose na zaštitu         |    |
| okoliša12                                                                    | 4  |
| ASUS recikliranje / Usluge preuzimanja rabljenih proizvoda                   | 25 |

## O ovom priručniku

Ovaj priručnik donosi informacije o hardverskim i softverskim funkcijama prijenosnog računala i organiziran je po sljedećim poglavljima:

#### Poglavlje 1: Postavljanje hardvera

Ovo poglavlje detaljno opisuje hardverske komponente prijenosnog računala.

#### Poglavlje 2: Upotreba prijenosnog računala

Ovo poglavlje prikazuje način upotrebe različitih dijelova prijenosnog računala.

#### Poglavlje 3: Rad s Windows<sup>®</sup> 8.1

Ovo poglavlje donosi pregled upotrebe sustava Windows<sup>®</sup> 8.1 prijenosnog računala.

#### Poglavlje 4: Samoprovjera pri uključivanju (POST)

Ovo poglavlje prikazuje način upotrebe provjere POST za promjenu postavki prijenosnog računala.

#### Poglavlje 5: Nadogradnja prijenosnog računala

U ovom poglavlju vodimo vas kroz porstupak zamjene i nadogradnje dijelova prijenosnog računala.

#### Savjeti i ČPP

U ovom odjeljku nalaze se preporučeni savjeti, ČPP o hardveru i softveru koje vam pomažu za održavanje i uklanjanje uobičajenih problema s prijenosnim računalom.

#### Dodaci

Ovo poglavlje prikazuje obavijesti i sigurnosne izjave prijenosnog računala.

## Konvencije koje se koriste u ovom priručniku

U svrhu naglašavanja ključnih informacija u ovom priručniku, poruke su predstavljene na sljedeći način:

VAŽNO! Ova poruka sadrži bitne informacije koje za dovršenje zadatka treba pročitati.

NAPOMENA: Ova poruka sadrži dodatne informacije i savjete koji mogu pomoći u izvođenju zadataka.

UPOZORENJE! Ova poruka sadrži važne informacije koje treba uzeti u obzir radi očuvanja vlastite sigurnosti kod izvođenja određenih zadataka i radi sprečavanja oštećenja podataka na prijenosnom računalu i njegovih dijelova.

## Ikone

lkone u nastavku označavaju koji uređaj se može koristiti za izvršavanje serije zadataka ili postupaka na prijenosnom računalu.

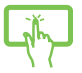

- = Koristite dodirni zaslon (samo na određenim modelima).
- = korištenje dodirne plohe.

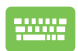

= Korištenje tipkovnice.

## Tipografija

| Podebljano | <ul> <li>označava izbornik ili stavku koju je potrebno odabrati.</li> </ul> |
|------------|-----------------------------------------------------------------------------|
|------------|-----------------------------------------------------------------------------|

*Kurziv* = Ovo označava poglavlja koja možete potražiti u ovom priručniku.

## Sigurnosne mjere opreza

## Upotreba prijenosnog računala

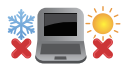

Prijenosno računalo smije se koristiti samo pri temperaturama okruženja od 5 °C (41 °F) do 35 °C (95 °F).

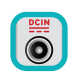

Nazivni napon naveden je na natpisnoj pločici s donje strane računala i mora biti jednak naponu strujnog adaptera.

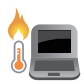

Prijenosno računalo nemojte ostavljati u krilu ili blizu bilo kojeg dijela tijeka da izbjegnete nelagodu ili ozljede zbog izlaganja toplini.

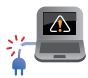

Ne koristite oštećene kabele napajanja, dodatnu opremu ili druge vanjske uređaje s prijenosnim računalom.

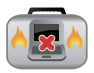

Kada je prijenosno računalo uključeno, pazite da ga ne prenosite ili prekrivate s predmetima koji mogu ograničiti protok zraka.

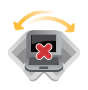

Prijenosno računalo nemojte stavljati na neravne ili nestabilne radne površine.

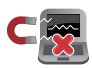

Vaše prijenosno računalo može prolaziti kroz RTG uređaje u zračnim lukama (koriste se za predmete postavljene na transportne trake), ali nemojte ga izlagati utjecaju magnetskih detektora i palica.

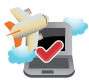

Kontaktirajte svoju zrakoplovnu tvrtku kako biste se upoznali s povezanim uslugama na letu koje je moguće koristiti i ograničenjima koja treba slijediti pri korištenju prijenosnog računala tijekom leta.

## Briga o prijenosnom računalu

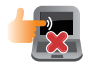

Odspojite izvor izmjeničnog napajanja i izvadite baterijski modul (ako se koristi) prije čišćenja prijenosnog računala. Koristite čistu celuloznu spužvu ili krpu od antilopa navlaženu otopinom neagresivnog sredstva za čišćenje i s nekoliko kapi tople vode. Uklonite višak vlage s prijenosnog računala koristeći suhu krpu.

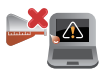

Nemojte koristiti jake otopine kao što su razrjeđivači, benzen i druge kemikalije na ili u blizini prijenosnog računala.

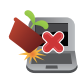

Nemojte stavljati predmete na prijenosno računalo.

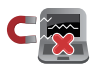

Nemojte izlagati prijenosno računalo snažnim magnetskim ili električnim poljima.

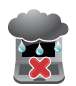

Prijenosno računalo nemojte koristiti ili izlagati utjecaju tekućina, kiše ili vlage.

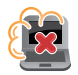

Prijenosno računalo nemojte izlagati prašnjavim uvjetima rada.

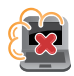

Prijenosno računalo nemojte koristiti blizu mjesta gdje istječe plin.

## Propisno zbrinjavanje

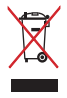

NEMOJTE odlagati prijenosno računalo u komunalni otpad. Dijelove ovog proizvoda moguće je ponovo koristiti i reciklirati. Simbol prekriženog koša za otpatke označava da se proizvod (električna i elektronička oprema te baterije koje sadrže živu) ne smije odlagati zajedno s komunalnim otpadom. Elektroničke proizvode odložite prema važećim lokalnim propisima.

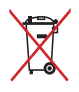

NE odlažite bateriju zajedno s komunalnim otpadom. Simbol prekrižene kante za otpatke označava da se baterija ne smije odlagati zajedno s komunalnim otpadom.

## Poglavlje 1: Postavljanje hardvera

## Upoznavanje s prijenosnim računalom

## Pogled s gornje strane

NAPOMENA: Izgled tipkovnice razlikuje se ovisno o regiji ili zemlji.

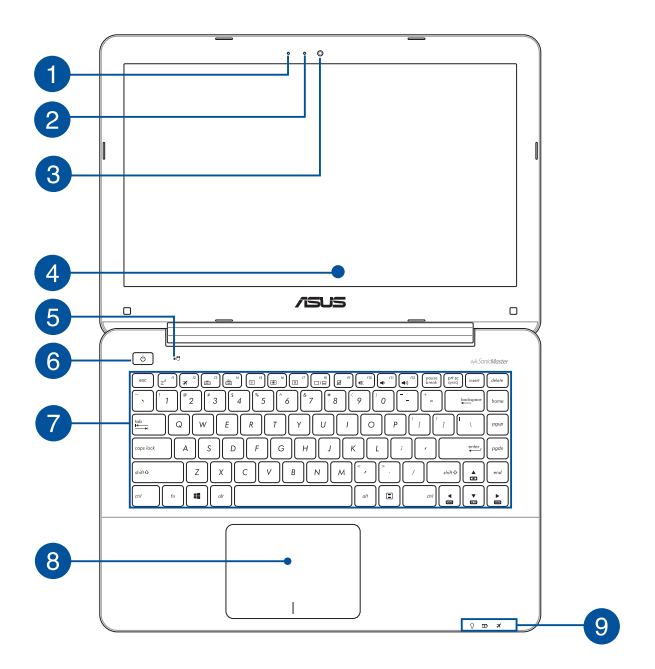

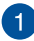

#### Mikrofon

Ugrađeni mikrofon može se koristiti za video konferencije, govor ili jednostavno snimanje zvuka.

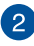

#### **Indikator kamere**

Indikator kamere pokazuje kad se ugrađena kamera koristi.

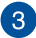

#### Kamera

Ugrađena kamera omogućuje snimanje slika i videozapisa pomoću prijenosnog računala.

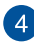

#### Zaslonska ploča

Zaslon osigurava izvrsne funkcije za pregled fotografija, video filmova i drugih multimedijskih datoteka na prijenosnom računalu.

#### Ploča dodirnog zaslona (samo na određenim modelima)

Ovaj dodirni zaslon visoke razlučivosti osigurava izvrsne funkcije za pregled fotografija, video filmova i drugih multimedijskih datoteka na prijenosnom računalu. On također omogućuje korištenje prijenosnog računala pomoću gesti dodira.

**NAPOMENA:** Više pojedinosti potražite u odjeljku Korištenje gesti ploče dodirnog zaslona u ovom priručniku.

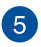

#### Indikator aktivnosti pogonske jedinice

Ovaj indikator će svijetliti kada je u tijeku pristupanje pogonima za pohranu na prijenosnom računalu.

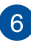

#### Tipka za uključivanje

Pritisnite tipku za uključivanje kako biste uključili ili isključili prijenosno računalo. Tipku za uključivanje možete također koristiti kada želite prijenosno računalo dovesti u stanje mirovanja ili hibernacije ili ga pokrenuti iz stanja mirovanja ili hibernacije.

U slučaju da prijenosno računalo prestane reagirati na radnje, pritisnite i barem (4) sekunde držite pritisnutim gumb za uključivanje sve dok se računalo ne isključi.

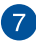

#### Tipkovnica

Tipkovnica sadrži QWERTZ tipke u punoj veličini, s dubinom pritiska koja osigurava udobno tipkanje. Ona omogućuje i upotrebu funkcijskih tipki, brz pristup sustavu Windows<sup>®</sup> i upravljanje drugim multimedijskim funkcijama.

NAPOMENA: Raspored tipkovnice razlikuje se prema modelu i teritoriju.

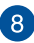

9

#### Dodirna ploha

Dodirna ploha omogućuje upotrebu više gesti za kretanje po zaslonu, čime se korisniku nudi intuitivno iskustvo. Ona također simulira funkcije običnog miša.

NAPOMENA: Više pojedinosti potražite u korisničkom priručniku, u poglavlju Upotreba gesti na dodirnoj površini.

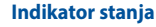

Indikatori stanja pomažu u otkrivanju trenutnog stanja hardvera prijenosnog računala.

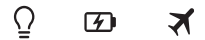

## Indikator stanja mirovanja

Indikator napajanja uključuje se pri uključivanju prijenosnog računala, a sporo trepće ako je prijenosno računalo u stanju mirovanja.

#### 🗹 Dvobojni indikator napunjenosti baterije

Dvobojna LED dioda daje vizualnu signalizaciju o stanju napunjenosti baterije. Pojedinosti potražite u sljedećoj tablici.

| Boja                        | Stanje                                                                                                    |
|-----------------------------|----------------------------------------------------------------------------------------------------|
| Svijetli zeleno             | Prijenosno računalo je ukopčan<br>u izvor električnog napajanja,<br>njegova baterija se puni i<br>napunjenost je između 95% i 100%. |
| Svijetli narančasto         | Prijenosno računalo je ukopčan<br>u izvor električnog napajanja,<br>njegova baterija se puni i<br>napunjenost je niža od 95%.       |
| Trepće narančasto           | Prijenosno računalo radi na<br>baterijskom napajanju i napunjenost<br>baterije manja je od 10%.                                     |
| Indikatori su<br>isključeni | Prijenosno računalo radi<br>na baterijskom napajanju i<br>napunjenost baterije je između<br>10% i 100%.                             |

## 🛪 Indikator zrakoplovnog načina rada

Ovaj indikator će svijetliti kada se na prijenosnom računalu aktivira zrakoplovni način rada.

NAPOMENA: Kada je aktiviran, Airplane mode (Režim zrakoplova) onemogućuje sve bežične veze.

## Dno

NAPOMENA: Donja se strana računala može razlikovati ovisno o modelu.

#### UPOZORENJE!

- Temperatura donjeg dijela prijenosnog računala može se zagrijati tako da bude vruća za vrijeme upotrebe ili punjenja baterijskog modula. Kada radite na prijenosnom računalu, nemojte ga stavljati na površine koje mogu zaklanjati ventilacijske otvore.
- Samo ASUS ovlašteni tehničari smiju uklanjati bateriju unutar uređaja.

VAŽNO! Trajanje baterije ovisi o korištenju i specifikacijama ovog prijenosnog računala. Baterijski modul ne može se rastaviti.

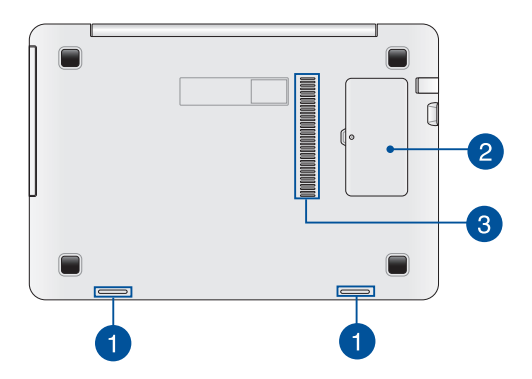

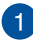

#### Zvučnici

Ugrađeni zvučnici omogućuju vam slušanje zvuka neposredno iz prijenosnog računala. Audio funkcijama ovog prijenosnog računala upravlja se softverskim putem.

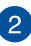

#### Pretinac RAM memorijskog modula

Pretinac za RAM omogućuje dodavanje memorijskih modula radi povećanja memorijskog kapaciteta prijenosnog računala.

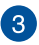

#### Ventilator

Ventilacijski otvori osiguravaju ulaz hladnog zraka i izlaz toplog zraka iz prijenosnog računala.

VAŽNO! Pobrinite se da papir, knjige, odjeća, kabeli ili drugi predmeti ne zaklanjaju bilo koji ventilacijski otvor i tako uzrokuju pregrijavanje.

## Desna strana

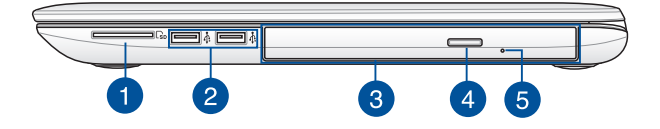

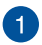

#### Čitač fleš

Ovo prijenosno računalo ima jedan ugrađen utor čitača memorijske kartice koji podržava formate SD.

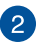

#### USB 2.0 port

USB (univerzalna serijska sabirnica) priključak kompatibilan je s USB 2.0 ili USB 1.1 uređajima poput tipkovnica, pokazivačkih uređaja, flash diskova i vanjskih tvrdih diskova, zvučnika, fotoaparata i pisača.

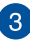

#### Optički pogon

Optički pogon prijenosnog računala podržava nekoliko formata diskova kao što su CD ili DVD diskovi, diskovi za snimanje i diskovi za dosnimavanje.

**NAPOMENA:** Više pojedinosti potražite u odjeljku Korištenje pogona za optičke diskove u ovom priručniku.

#### Gumb za otvaranje optičkog pogona

Pritisnite ovaj gumb za otvaranje ladice optičkog pogona.

## 5

4

#### Otvor za ručno otvaranje pogona za optičke diskove

Rupica za ručno otvaranje koristi se za otvaranje ladice pogona za slučaj kada elektronički gumb za otvaranje ne radi.

**UPOZORENJE**! Rupicu za ručno otvaranje koristite samo kada elektronički gumb za otvaranje ne radi. Više pojedinosti potražite u odjeljku *Korištenje pogona za optičke diskove* u ovom priručniku.

## Lijeva strana

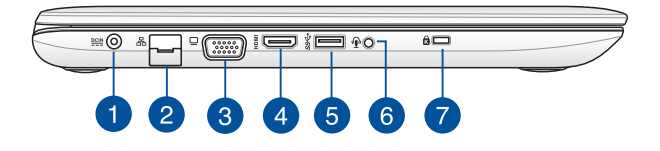

#### Ulaz za istosmjerno napajanje

Ukopčajte isporučeni adapter napajanja u ovaj priključak ako želite napuniti baterijski modul i osigurati napajanje prijenosnom računalu.

> **UPOZORENJE!** Adapter može postati vruć za vrijeme upotrebe. Nemojte pokrivati adapter i držite ga što dalje od tijela kad je priključen na električnu utičnicu.

VAŽNO! Za punjenje baterijskog modula i napajanje prijenosnog računala koristite samo isporučeni adapter napajanja.

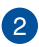

#### Priključak za LAN mrežu

Ukopčajte mrežni kabel u ovaj priključak ako želite računalo priključiti na lokalnu mrežu.

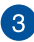

#### VGA priključak

Ovaj priključak omogućuje povezivanje prijenosnog računala s vanjskim zaslonom.

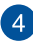

#### HDMI priključak

Ovaj priključak predviđen je za High-Definition Multimedia Interface (HDMI) konektor i kompatibilan je sa HDCP standardom za HD DVD, Blu-ray i druge reprodukcije sa zaštićenim sadržajem.

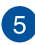

#### USB 3.0 port

Priključak za univerzalnu serijsku sabirnicu 3.0 (USB 3.0) omogućuje brzinu prijenosa do 5 Gbit/s i kompatibilan je s USB 2.0.

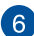

#### Utičnica slušalica/naglavnog kompleta/mikrofona

Ovaj priključak omogućava priključivanje zvučnika s pojačalom ili slušalica. Možete ga koristiti i za priključivanje naglavnog kompleta ili vanjskog mikrofona.

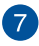

#### Sigurnosni utor Kensington®

Utor za Kensington<sup>®</sup> sigurnosno zaključavanje omogućuje pričvršćenje prijenosnog računala uz pomoć sigurnosnih uređaja za prijenosno računalo koji su kompatibilni sa sustavom Kensington<sup>®</sup>.

## Изглед отпред

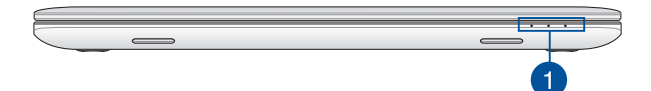

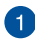

#### Indikator stanja

Indikatori stanja pomažu u otkrivanju trenutnog stanja hardvera prijenosnog računala.

NAPOMENA: Više pojedinosti potražite u odjeljku Pogled s gornje strane u ovom priručniku.

## Poglavlje 2: Upotreba prijenosnog računala

## Početak rada

## Punjenje prijenosnog računala

- A. Priključite kabel za izmjenično napajanje na AC-DC adapter.
- B. Priključite adapter izmjeničnog napajanja u izvor 100 V ~ 240 V napajanja.
- Ukopčajte priključak za istosmjerno napajanje u ulaz (DC) napajanja prijenosnog računala.

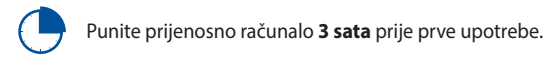

NAPOMENA: Izgled adaptera napajanja može razlikovati ovisno o modelu i vašoj regiji.

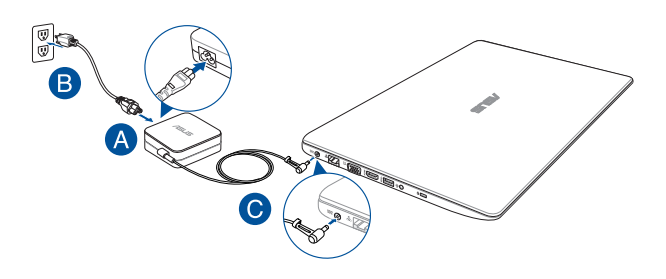

#### NAPOMENA:

Podaci o adapteru napajanja:

- Ulazni napon : 100-240 Vac
- Ulazna frekvencija: 50- 60Hz
- Nazivna izlazna struja: 2.37A (45W) / 3.42A (65W)
- Nazivni izlazni napon: 19 Vdc

#### **IMPORTANT!**

- Pronađite naljepnicu s nazivnim ulaznim/izlaznim podacima na prijenosnom računalu i pobrinite se da se oni podudaraju s ulaznim/izlaznim podacima na adapteru napajanja. Neki modeli prijenosnih računala mogu imati više nazvinih izlaznih struja, ovisno o dostupnom SKU.
- Pobrinite se da prijenosno računalo bude priključeno na električno napajanje prije njegovog prvog uključivanja. Snažno preporučujemo da upotrebljavate uzemljenu zidnu utičnicu dok prijenosno računalo radi s napajanjem iz mrežnog adaptera.
- Zidna utičnica mora biti u blizini prijenosnog računala i lako dostupna.
- Ako prijenosno računalo želite odvojiti od mrežnog električnog napajanja, izvucite kabel napajanja prijenosnog računala iz utičnice.

#### UPOZORENJE!

Pročitajte sljedeće mjere opreza za bateriju vašeg prijenosnog računala.

- Baterija unutar uređaja može predstavljati opasnost od požara ili kemijskih opeklina ako se ukloni ili rastavi.
- Držite se naljepnica s upozorenjem o vašoj osobnoj sigurnosti.
- Postoji opasnost od eksplozije ako bateriju zamijenite nekom neispravne vrste.
- Ne odlažite ga u vatru.
- Nikad ne pokušavajte kratko spojiti bateriju vašeg prijenosnog računala.
- Nikad nemojte pokušati otvoriti ili ponovno zatvoriti bateriju.
- Ako utvrdite tragove tekućine, prekinite daljnju upotrebu.
- Baterija i njezini dijelovi moraju se propisno reciklirati ili zbrinuti.
- Bateriju i druge male predmete držite što dalje od djece.

## Podignite i otvorite ploču zaslona.

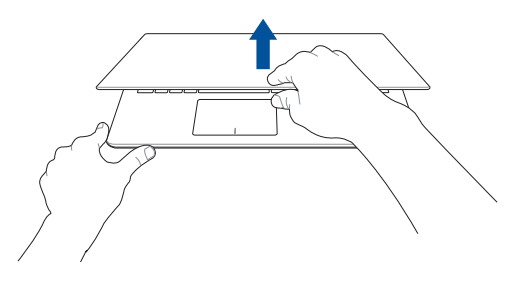

## Pritisnite tipku napajanja.

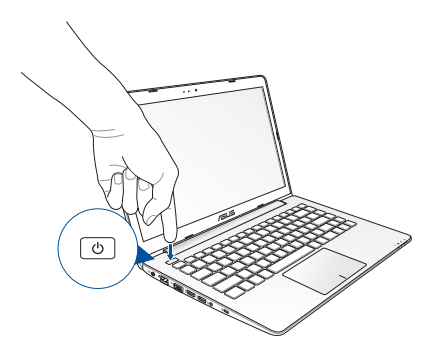

# Geste za zaslon osjetljiv na dodir i dodirnu plohu

Geste vam omogućavaju pokretanje programa i pristup postavkama prijenosnog računala. Pogledajte sljedeće slike dok koristite ručne geste na dodir\* i dodirnu plohu.

#### NAPOMENA:

- Sljedeće snimke zaslona služe samo kao referenca. Izgled ploče dodirnog zaslona razlikuje se od modela do modela.
- Zaslon osjetljiv na dodir dostupan je na određenim modelima.

## Korištenje gesti ploče dodirnog zaslona

Geste vam omogućavaju pokretanje programa i pristup postavkama prijenosnog računala. Funkcije se mogu aktivirati sljedećim gestama rukom na ploči dodirnog zaslona prijenosnog računala.

#### Povlačenje od lijevog ruba

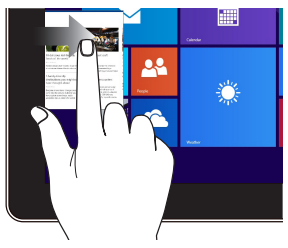

Povlačite od lijevog ruba zaslona za prebacivanje pokrenutih aplikacija.

#### Povlačenje od desnog ruba

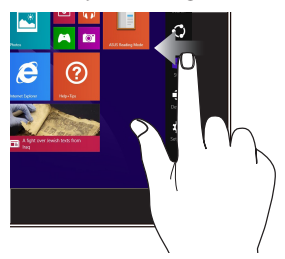

Povlačite od desnog ruba zaslona za pokretanje **Traku Charms**.

#### Kucnite/dvaput kucnite

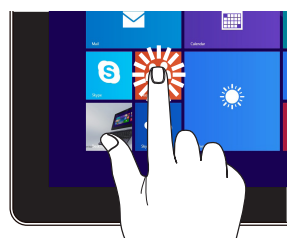

- Kucnite aplikaciju da je pokrenete.
- U načinu rada radne površine, dvaput kucnite stavku za pokretanje.

#### Kucnite i zadržite

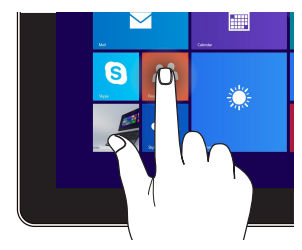

- Ako aplikaciju želite premjestiti, kucnite i zadržite pločicu s aplikacijom i odvucite je na novu lokaciju.
- Ako želite zatvoriti aplikaciju, kucnite i zadržite gornji dio aktivne aplikacije i odvucite ga u donji dio zaslona kako biste je zatvorili.

#### Smanjivanje zumom

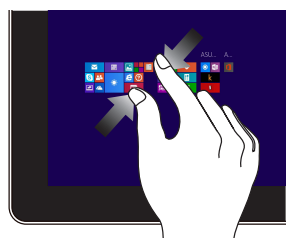

Spojite dva prsta na zaslonu osjetljivom na dodir

#### Povećavanje zumom

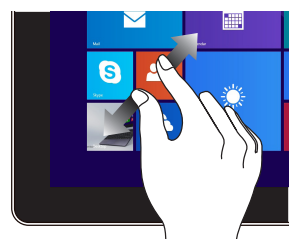

Razmaknite dva prsta na zaslonu osjetljivom na dodir

Povlačenje od gornjeg ruba

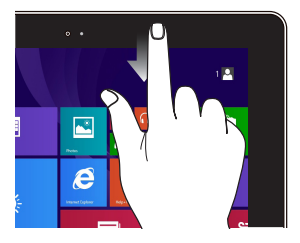

- Na Početnom zaslonu povucite od gornjeg ruba zaslona za pregled trake Customize (Prilagođavanje).
- U pokrenutoj aplikaciji, povlačite od gornjeg ruba zaslona za pregled niezinog izbornika.

#### Povlačenje prstom

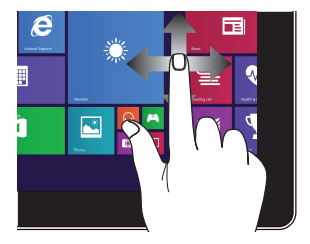

Vucite prstom za listanje prema gore ili prema dolje i povlačite prstom za panoramski pregled zaslona ulijevo ili udesno.

#### Povlačenje gore

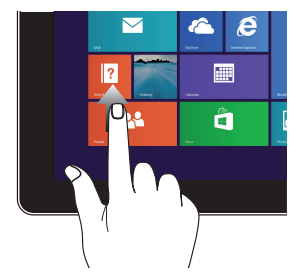

Povucite prema gore na početnom zaslonu radi pokretanja Apps (Aplikacije) radi povratka na zaslona Apps (Aplikacije).

#### Povlačenje dolje

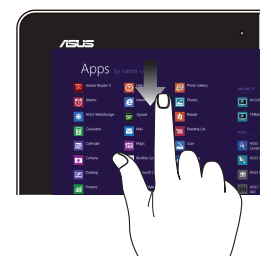

Povucite prema dolje na zaslonu početni zaslon.

## Korištenje dodirne plohe

### Pomicanje pokazivača

Možete kucnuti ili kliknuti bilo gdje na dodirnoj plohi radi aktiviranja pokazivača, zatim povucite prstom po dodirnoj plohi radi pomicanja pokazivača po ekranu.

#### Horizontalno povlačenje

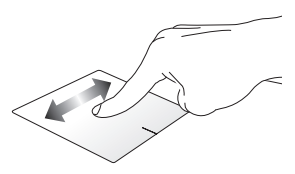

#### Vertikalno povlačenje

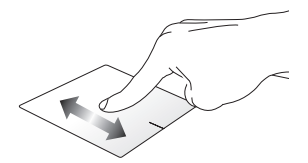

Dljagonalno povlačenje

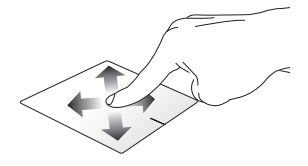

## Geste s jednim prstom

Kucnite/klik, dvaput kucnite/Dvostruki klik

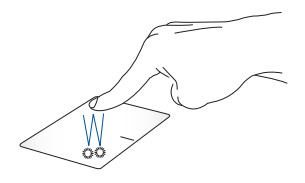

- Na zaslonu Metro Start, kucnite aplikaciju za pokretanje.
- U režimu radne površine, dvaput kucnite stavku za pokretanje.

#### Povlačenje i ispuštanje

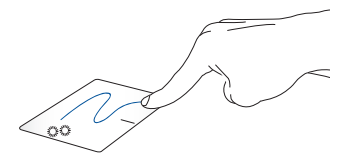

Dvaput kucnite stavku, zatim vucite isti prst bez njegova podizanja s dodirne plohe. Ako želite ispustiti stavku na novu lokaciju, odvojite prst od dodirne plohe.

#### Lijevi klik

Desni klik

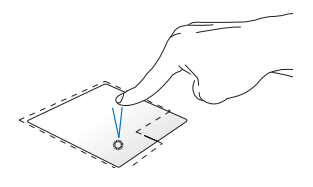

- Na Početnom zaslonu kucnite aplikaciju za pokretanje.
- U režimu radne površine dvaput kucnite aplikaciju za pokretanje.

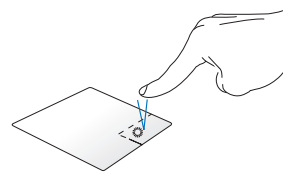

- Na Početnom zaslonu povucite aplikaciju prema dolje radi izbora i pokretanja trake za podešavanje. Ovu tipku možete pritisnuti i za pokretanje trake **All Apps** (Sve aplikacije).
- Ovu tipku koristite u načinu rada s radnom površinom radi otvaranja izbornika za desni klik.

NAPOMENA: Područja unutar točkaste crte predstavljaju lokacije lijeve tipke miša i desne tipke miša na dodirnoj plohi.

#### Povlačenje od gornjeg ruba

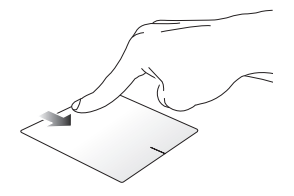

- Na zaslonu Metro Start, povucite od gornjeg ruba za pokretanje trake **All apps (sve aplikacije).**
- U pokrenutoj aplikaciji, povlačite od gornjeg ruba za pregled njezinog izbornika.

#### Povlačenje od lijevog ruba

#### Povlačenje od desnog ruba

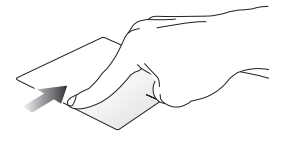

Povlačite od lijevog ruba za promjenu pokrenutih aplikacija.

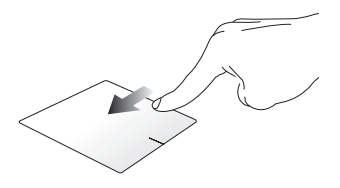

Povlačite od desnog ruba da pokrenete **Charms bar (Traku Charms).** 

#### Geste s dva prsta

#### Kucnite/klik

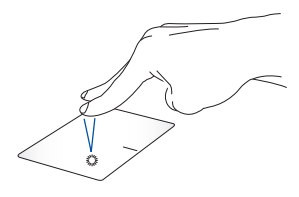

Zaokretanie

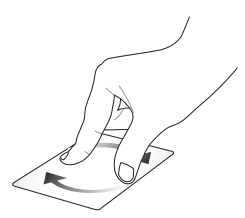

za simulaciju funkcije desnog klika

Kucnite s dva prsta dodirnu plohu Ako želite zaokretati sliku, stavite dva prsta na dodirnu plohu i zatim jedan prst okrećite u smjeru kazalike ili u smjeru suprotnom od kazalike, a drugi držite nepomičnim.

#### Listanje s dva prsta (gore/dolje)

#### Listanje s dva prsta (lijevo/desno)

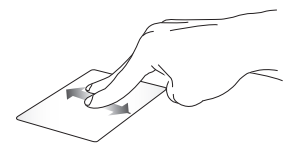

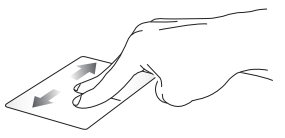

Povlačite dva prsta za listanje prema Povlačite dva prsta za listanje udesno gore ili dolje. ili ulijevo.

NAPOMENA: Ne zaboravite omogućiti gestu rotirania na prijenosnom računalu. Dodatne informacije potražite u odjeljku ASUS pametne geste.
#### Smanjivanje zumom

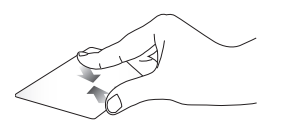

Približite zajedno dva prsta na dodirnoj plohi.

Povećavanje zumom

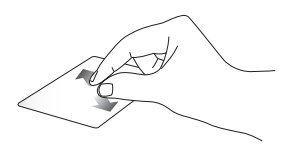

Razdvojite dva prsta na dodirnoj plohi.

### Povlačenje i ispuštanje

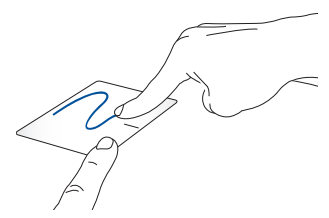

Odaberite stavku i zatim pritisnite i držite lijevu tipku. Drugi prst povlačite po dodirnoj plohi i pomičite stavku, dignite prst i odvojite ga od gumba radi spuštanja stavke.

### Geste s tri prsta

#### Povlačenje gore

Prijeđite prstom lijevo/desno

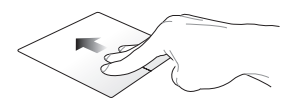

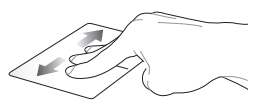

Povucite s tri prsta prema gore da Prijeđite s tri prsta lijevo ili desno pokažete sve aplikacije u radu. kako bi se prikazale pokrenute

Prijeđite s tri prsta lijevo ili desno kako bi se prikazale pokrenute aplikacije u načinu rada s radnom površinom ili na početnom zaslonu.

### Povlačenje dolje

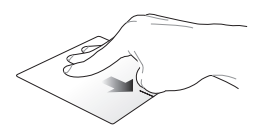

Povucite s tri prsta prema dolje da prikažete način rada s radnom površinom.

NAPOMENA: Pazite da omogućite geste s tri prsta na prijenosnom računalu. Dodatne informacije potražite u odjeljku ASUS pametne geste.

## **ASUS Smart Gesture**

Pokretanje ASUS Smart Gesture:

- 1. Pokrenite aplikaciju Radna površina.
- U donjem desnom kutu programske trake kucnite
   radi pokretanja aplikacije ASUS Smart Gesture.
- 3. Označite stavke koje želite omogućiti/onemogućiti.
  - 4. Dodirnite Apply (Primijeni), a zatim OK (U redu).

|  | One Finger                                                   | Two Fingers                                                                                                 |  |
|--|--------------------------------------------------------------|----------------------------------------------------------------------------------------------------|--|
|  | Select<br>Tap to select                                      | Show pop-up menu<br>Tap to show pop-up menu                                                                 |  |
|  | <ul> <li>Activate</li> <li>Double tap to activate</li> </ul> | Scroll Swipe horizontally or vertically Content moves with your finger's directio Zoom Pirch to zoom in/out |  |
|  | Drag<br>Double tap and hold then drag                        |                                                                                                    |  |
|  | Three Fingers                                                | Rotate     Rotate two fingers clockwise or     counterclockwise                                             |  |
|  | Navigate pages<br>Swipe left or right                        |                                                                                                    |  |
|  | Show and navigate running applications view<br>Swipe up      |                                                                                                    |  |
|  | Show desktop                                                 |                                                                                                    |  |

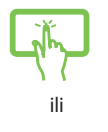

## Korištenje tipkovnice

## Funkcijske tipke

Funkcijske tipke na tipkovnici prijenosnog računala mogu aktivirati sljedeće naredbe:

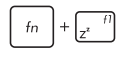

fn + 🛪

stavlja prijenosno računalo u Sleep mode (Stanje mirovanja)

uključuje/isključuje Airplane mode (Režim zrakoplova)

NAPOMENA: Kada je aktiviran, Airplane mode (Režim zrakoplova) onemogućuje sve bežične veze.

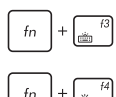

Smanjuje svjetlinu tipkovnice s pozadinskim osvjetljenjem

Povećava svjetlinu tipkovnice s pozadinskim osvjetljenjem

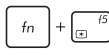

smanjuje svjetlinu zaslona

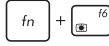

povećava svjetlinu zaslona

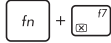

isključuje ploču zaslona

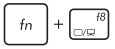

Prebacuje režim prikaza

**NAPOMENA:** Ne zaboravite spojiti drugi zaslon na prijenosno računalo.

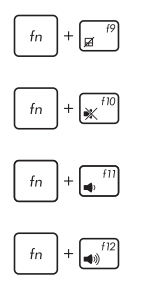

Aktivira ili deaktivira dodirnu plohu.

Uključuje i isključuje zvučnik.

Smanjuje glasnoću zvučnika.

Povećava glasnoću zvučnika.

## Tipke za Windows® 8.1

Ove dvije posebne Windows® tipke na prijenosnom računalu koriste se na sljedeći način:

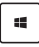

Pritisnite ovu tipku za povratak na zaslon Metro Start. Ako ste već na zaslonu Metro Start, pritisnite ovu tipku za povratak na zadnju aplikaciju koju ste otvorili.

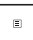

Pritisnite ovu tipku za simulaciju funkcija desnog klika.

## Multimedijske upravljačke tipke

Upravljačke tipke multimedije omogućuju upravljanje multimedijskim datotekama kao što su zvučni i video zapisi, kada se izvode na prijenosnom računalu.

Pritisnite <sup>[fn]</sup> u kombinaciji s tipkama sa strelicama na prijenosnom računalu, pogledajte sliku u nastavku.

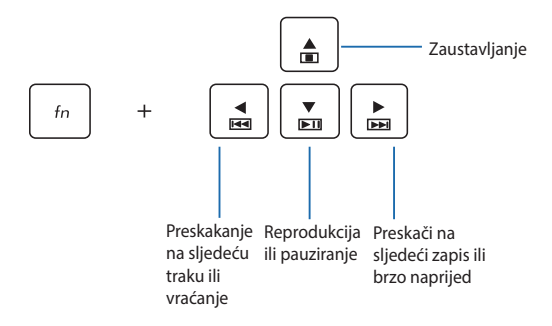

## Korištenje optičkog pogona

#### NAPOMENA:

- Stvarna lokacija gumba za elektroničko otvaranje optičkog pogona može se razlikovati za razne modele prijenosnog računala.
- The actual appearance of the Notebook PC optical drive may also vary depending on model but usage procedures remaing the same.

### Stavljanje optičkog diska

1. Dok je prijenosno računalo uključeno, pritisnite gumb za elektroničko otvaranje ladice optičkog pogona.

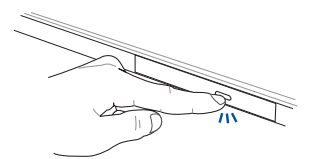

2. Pažljivo izvucite ladicu pogona.

VAŽNO! Pazite da pritom ne dirate leću optičkog pogona. Pazite da u pogonu nema predmeta koji mogu dovesti do njegova zaglavljivanja.

 Uhvatite disk za rub, otisnutu stranu okrenite gore i zatim ga pažljivo stavite u ladicu.

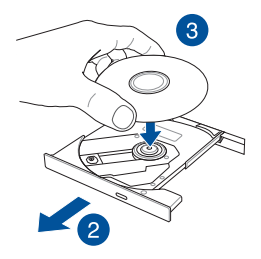

4. Pritisnite plastičnu sredinu diska prema dolje tako da uskoči na pogonski dio optičkog pogona.

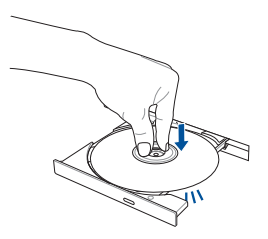

 Pažljivo gurnite ladicu optičkog pogona kako bi se pogon zatvorio.

**NAPOMENA:** Za vrijeme očitavanja podataka, zvukovi okretanja ili vibriranja u optičkom disku normalna su pojava.

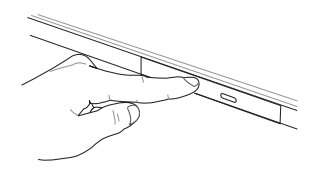

### Otvor za ručno otvaranje

Rupa za ručno otvaranje na vratima optičkog pogona i koristi se za otvaranje ladice optičkog pogona za slučaj kada gumb za elektroničko otvaranje ne radi.

Ako želite ručno otvoriti ladicu optičkog pogona, izravnajte spajalicu za papir i gurnite je u rupu za ručno otvaranje optičkog pogona tako da se ladica pogona otvori.

**UPOZORENJE!** Rupicu za ručno otvaranje koristite samo kada elektronički gumb za otvaranje ne radi.

# Poglavlje 3: Rad s Windows<sup>®</sup> 8.1

## Prvo pokretanje uređaja

Pri prvom pokretanju računala pojavljuje se niz prozora koji će vam pomoći pri konfiguriranju osnovnih postavki operativnog sustava Windows<sup>®</sup> 8.1.

Prvo pokretanje prijenosnog računala:

- Pritisnite gumb za uključivanje na prijenosnom računalu. Pričekajte nekoliko minuta da se pojavi ekran za postavljanje.
- na zaslonu za pripremu odaberite jezik koji želite koristiti na prijenosnom računalu.
- 3. Pažljivo pročitajte uvjete licence. Odaberite l accept (Prihvaćam).
- Slijedite upute na zaslonu o konfiguraciji sljedećih osnovnih stavki:
  - Osobna prilagodba
  - Poveži se s mrežom
  - Postavke
  - Vaš račun
- Nakon konfiguriranja osnovnih stavki, Windows<sup>®</sup> 8.1 će nastaviti s instalacijom vaših aplikacija i željenih postavki. Pobrinite se da prijenosno bude računalo uključeno za vrijeme postupka postavljanja.
- 6. Po dovršetku postupka postavljanja, prikazat će se početni zaslon.

## Windows<sup>®</sup> KS

Windows® 8.1 dolazi sa sučeljem koje se temelji na pločicama (UI) i koje vam omogućuje organiziranje i lak pristup do Windows® aplikacija na početnom zaslonu. On također sadrži sljedeće funkcije koje možete koristiti dok radite na prijenosnom računalu.

## Početni zaslon

Početni zaslon pojavljuje se nakon uspješne prijave na korisnički račun. On pomaže u organizaciji svih programa i aplikacije koje trebate na jednom mjestu.

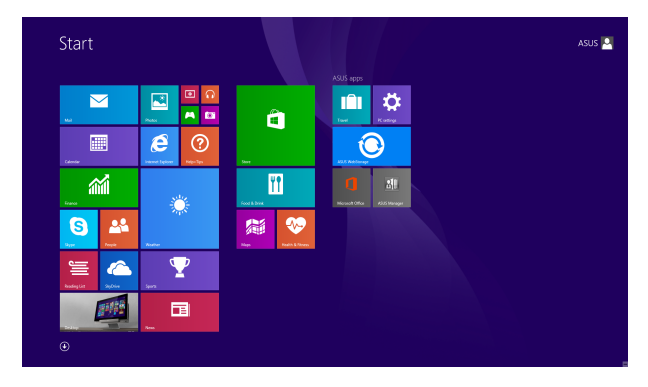

### Windows® aplikacije

Ove aplikacije prikvačene su na Početni ekran i prikazuju se u formatu pločica radi lakšeg pristupa.

**NAPOMENA:** Za potpuno pokretanje nekih aplikacija potrebno je prijaviti se u Microsoft račun.

## Aktivna mjesta

Aktivna mjesta na zaslonu omogućavaju pokretanje programa i pristup postavkama prijenosnog računala. Funkcije u tim aktivnim mjestima mogu se aktivirati pomoću dodirne plohe.

### Aktivna mjesta u pokrenutoj aplikaciji

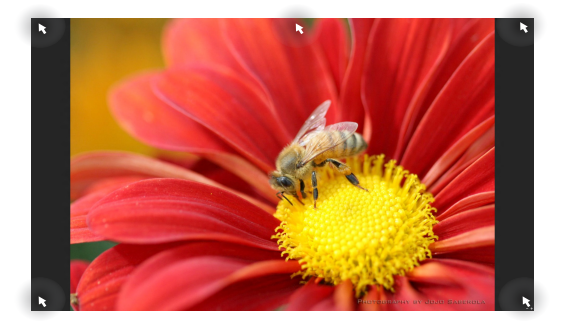

### Aktivna mjesta na početnom zaslonu

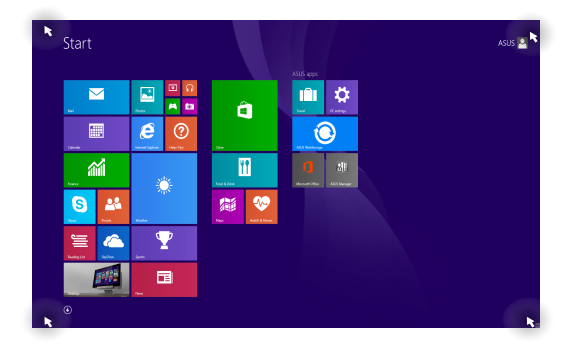

| Aktivno mjesto    | Radnja                                                                                                    |  |
|-------------------|----------------------------------------------------------------------------------------------------|--|
| gornji lijevi kut | Postavite pokazivač miša u gornji lijevi ku<br>zatim kucnite minijaturu zadnje aplikacije ra<br>vraćanja na tu aplikaciju u radu.<br> |  |
|                   | Ako ste pokrenuli više od jedne aplikacije,<br>listajte prema dolje da se prikažu sve pokrenute<br>aplikacije.                        |  |
| donji lijevi kut  | Na zaslonu s aktivnim aplikacijama:                                                                                                   |  |
|                   | Postavite pokazivač miša u donji lijevi kut i zatir<br>kucnite na povratak na Početni zaslon.                                         |  |
|                   | NAPOMENA: Također možete pritisnuti                                                                                                   |  |
|                   | tipku Windows 📕 na tipkovnici za<br>povratak na Početni zaslon.                                                                       |  |
|                   | Na Početnom zaslonu:                                                                                                    |  |
|                   | ostavite pokazivač miša u donji lijevi kut i zatim<br>Sucnite za povratak na tu aplikaciju.                                           |  |

| Aktivno mjesto              | Radnja                                                                                                    |  |
|-----------------------------|----------------------------------------------------------------------------------------------------|--|
| gornja strana               | Držite pokazivač miša na gornjoj strani dok<br>se ne promijeni u ikonu ruke. Povucite pa<br>ispustite aplikaciju na novu lokaciju.                                                                             |  |
|                             | NAPOMENA: Ova funkcija aktivnog<br>mjesta radi samo na aktivnoj aplikaciji<br>ili kada želite koristiti funkciju Snap.<br>Više pojedinosti potražite u funkciji<br>Snap u <i>Rad s aplikacijama Windows</i> *. |  |
| gornji i donji desni<br>kut | Pomaknite pokazivač miša u gornji ili donji<br>desni kut zaslona da pokrenete <b>Charms bar</b><br>(Traku Charms).                                                                                             |  |

## **Gumb Start**

Windows® 8.1 sadrži gumb Start koji omogućuje prebacivanje između dvije posljednje otvorene aplikacije. Gumbu Start možete pristupiti na početnom zaslonu za vrijeme načina rada s radnom površinom i u bilo kojoj aplikaciji koja je trenutno otvorena na zaslonu.

### Gumb Start na početnom zaslonu

Start  $\sim$ Ö fm. Ê e (?)٣f **~** S **P**P 利  $\mathbf{\nabla}$ 

NAPOMENA: Stvarna boja gumba Start ovisi o postavkama prikaza koje ste odabrali za početni zaslon.

Postavite pokazivač miša iznad lijevog kuta početnog zaslona ili bilo koje otvorene aplikacije kako biste dozvali gumb Start.

### Gumb Start u načinu rada s radnom površinom

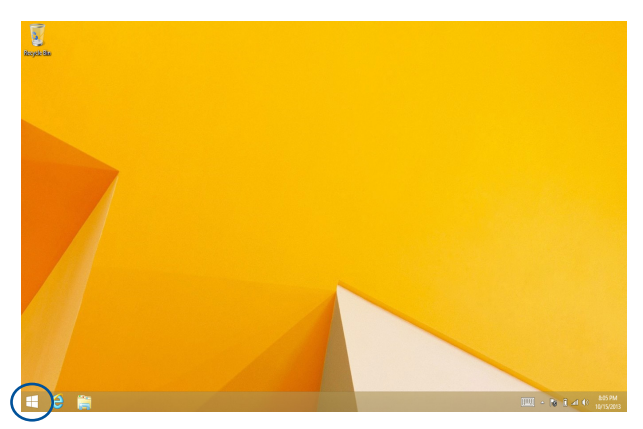

### Kontekstualni izbornik

Kad gumb Start kucnete i držite pritisnutim pojavljuje se kontekstualni izbornik u obliku okvira s brzim pristupom nekim programima unutar sustava Windows<sup>®</sup> 8.1

Kontekstualni izbornik sadrži i sljedeće mogućnosti za isključivanje prijenosnog računala: odjava, mirovanje, isključi računalo, ponovno pokreni sustav.

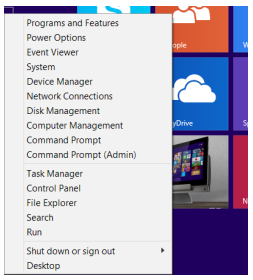

## Prilagođavanje početnog zaslona

Windows® 8.1 vam također omogućava prilagođavanje početnog zaslona, na način da vam omogućava da sustav pokrenete izravno u način rada s radnom površinom, te da prilagodite raspored aplikacija na zaslonu.

Prilagođavanje postavki na početnom zaslonu:

- (jh)
- 1. Pokrenite Desktop (radnu površinu).
- Desnom tipkom kliknite bilo gdje u programskoj traci osim na gumb Start kako bi se pokrenuo skočni prozor.
- 111

3.

Kliknite **Properties (Svojstva)**, a zatim odaberite karticu **Navigation (Navigacija)** kako biste kvačicom označili mogućnosti zaslona Navigation (Navigacija) i Start (Početak) koje želite koristiti.

| Z. Taskbar and Navigation properties                                                                                         | × |  |  |
|----------------------------------------------------------------------------------------------------|---|--|--|
| Taskbar Navigation Jump Lists Toolbars                                                                                       |   |  |  |
| Corner navigation                                                                                                    |   |  |  |
| When I dick the upper-left corner, switch between my recent apps                                                             |   |  |  |
| Replace Command Prompt with Windows PowerShell in the menu<br>when I right-dick the lower-left corner or press Windows key+X |   |  |  |
| Start screen                                                                                                    |   |  |  |
| When I sign in or close all apps on a screen, go to the desktop instead of Start                                             |   |  |  |
| Show my desktop background on Start                                                                                          |   |  |  |
| $\fbox$ Show Start on the display I'm using when I press the Windows logo $\fbox$ key                                        |   |  |  |
| Show the Apps view automatically when I go to Start                                                                          |   |  |  |
| Search everywhere instead of just my apps when I search from the Apps view                                                   |   |  |  |
| $\hfill List desktop apps first in the Apps view when it's sorted by category$                                               |   |  |  |
|                                                                                                    |   |  |  |
| OK Cancel Apply                                                                                                    |   |  |  |

 Kucnite/kliknite **Apply** (Primijeni) kako bi se spremile nove postavke, a zatim izađite.

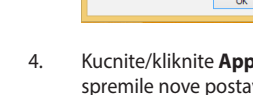

## Rad s Windows® aplikacijama

Dodirni zaslon prijenosnog računala, dodirnu plohu ili tipkovnicu koristite za pokretanje, prilagođavanje i zatvaranje aplikacija.

## Pokretanje aplikacija

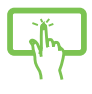

Kucnite aplikaciju kako bi je pokrenuli

Pokazivač miša dovedite iznad aplikacije i zatim je pokrenite klikom lijeve tipke miša ili jednostrukim dodirom.

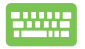

Dvaput pritisnite 🔛 pa se pomoću tipki strelica pomičite kroz aplikacije. Pritisnite 🛁 za pokretanje aplikacije.

## Prilagodba aplikacija

Možete premještati, mijenjati veličinu ili odvajati aplikacije od Početnog zaslona pomoću sljedećeg postupka:

## Premještanje aplikacija

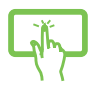

Kucnite i zadržite pločicu s aplikacijom i odvucite je na novu lokaciju.

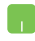

Ako aplikaciju želite premjestiti, dvaput je kliknite i zatim je dovucite na novu lokaciju.

### Promjena veličine aplikacije

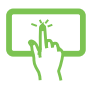

Kucnite i držite aplikaciju za aktiviranje trake za prilagođavanje, a zatim kucnite () Resce pločice aplikacije.

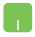

Kliknite desnim klikom na aplikaciju za aktiviranje trake za prilagođavanje, zatim kucnite/kliknite odaberite veličinu pločice aplikacije.

### Odvajanje aplikacija

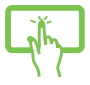

Kucnite i držite aplikaciju za aktiviranje trake za

prilagođavanje, a zatim kucnite aplikacije. za odvajanje

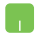

Desnom tipkom kliknite aplikaciju za aktiviranje trake za

prilagođavanje, a zatim kucnite/kliknite

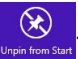

### Zatvaranje aplikacija

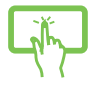

Kucnite i zadržite gornji dio aktivne aplikacije i odvucite ga u donji dio zaslona kako biste je zatvorili.

- Dovedite pokazivač miša na gornji dio pokrenute aplikacije i zatim pričekajte da se pokazivač promijeni u ikonu ruke.
- 2. Povucite pa ispustite aplikaciju u donjem dijelu zaslona i tako je zatvorite.

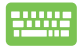

Na zaslonu pokrenute aplikacije pritisnite

| alt | + | f4 |   |
|-----|---|----|---|
|     |   |    | 1 |

## Pokretanje zaslona Aplikacije

Pored aplikacija koje su već prikvačene na Početni zaslon, također možete otvoriti druge aplikacije preko zaslona aplikacije.

NAPOMENA: Stvarno prikazane aplikacije na zaslonu razlikuju se ovisno o modelu. Sljedeća snimka zaslona služi samo kao referenca.

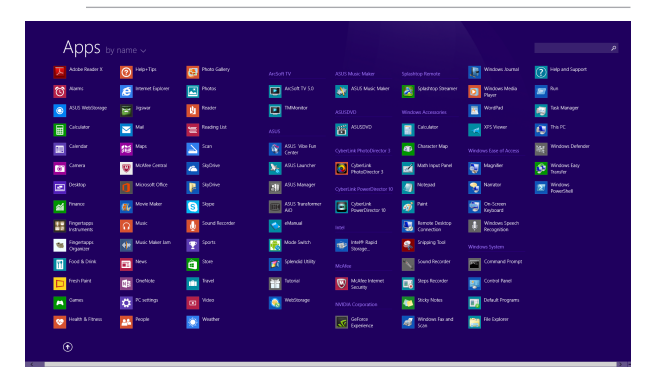

### Pokretanje zaslona Apps (Aplikacije)

Pokrenite zaslon aplikacija pomoću dodirnog zaslona prijenosnog računala, dodirne plohe ili tipkovnice.

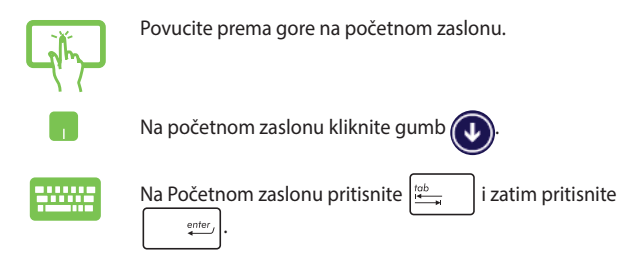

### Dodavanie još aplikacija na početni zaslon

Više aplikacija na početnom zaslonu možete prikvačiti uz pomoć ploče dodirnog zaslona ili dodirne plohe.

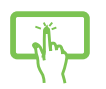

- Pokrenite zaslon All Apps (Sve aplikacije) 1.
- 2. Kucnite i držite aplikaciju koju želite prikvačiti na početni zaslon za aktivaciju trake za prilagođavanje.
- 3. (opcija) Kada je traka za postavljanje omogućena, možete kucnuti više aplikacija kako biste ih prikvačili na početni zaslon.
- da prikvačite odabranu aplikaciju Kucnite 🕑 4.

na Početni zaslon.

- 1. Pokrenite zaslon All Apps (Sve aplikacije)
- 2. Desnom tipkom kliknite aplikacije koje želite dodati na početni zaslon.
- 3. Dodirnite/kliknite ikonu Pin to Start kako biste prikvačili odabrane aplikacije na početni zaslon.

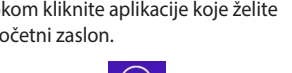

## Charms bar (Traku Charms)

Charms bar (Traku Charms) je alatna traka koja se može pokrenuti na desnoj strani zaslona. Ona se sastoji od nekoliko alata koji omogućavaju zajedničko korištenje aplikacije i brz pristup prilagodbi postavki na prijenosnom računalu.

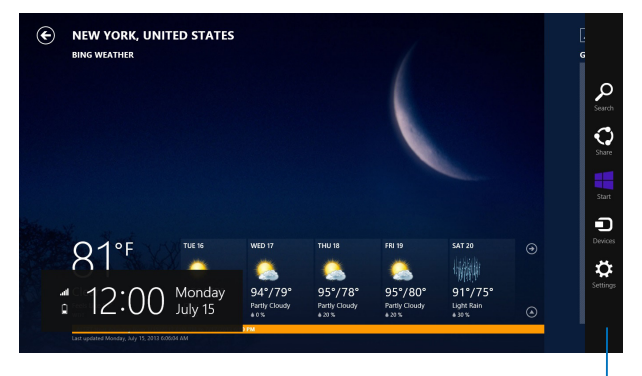

Charms bar (Traku Charms)

### Pokretanje Charms bar (Traku Charms)

NAPOMENA: Kada se dozove, Charms bar (Traku Charms) će u početku izgledati kao skup bijelih ikona. Gornja slika prikazuje kako Charms bar (Traku Charms) izgleda kada je aktiviran.

Traku Gumbići pokrenite pomoću dodirnog zaslona prijenosnog računala, dodirne plohe ili tipkovnice.

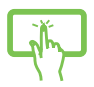

Povlačite od desnog ruba zaslona da pokrenete Charms bar (Traka Charms).

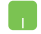

Pomaknite pokazivač miša u gornji desni ili lijevi kut zaslona.

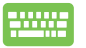

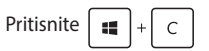

### U Charms bar (Traku Charms)

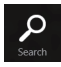

### Search (Traži)

Ovaj alat omogućuje traženje datoteka, aplikacija ili programa na prijenosnom računalu.

| 0     |  |
|-------|--|
| Share |  |

### Share (Dijeli)

Ovaj alat omogućuje zajedničko korištenje aplikacija putem društvenih stranica ili e-pošte.

#### Start (Početak)

Ovaj alat vraća prikaz na početni zaslon. Na početnom zaslonu se pomoću ovog alata možete vratiti na nedavno otvorenu aplikaciju.

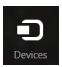

#### Devices (Uređaji)

Ovaj alat omogućuje pristup datotekama i njihovo zajedničko korištenje s uređajima koji su priključeni na prijenosno računalo, kao što je vanjski zaslon ili pisač.

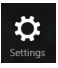

#### Settings (Postavke)

Ovaj alat omogućuje pristup postavkama prijenosnog računala.

## Funkcija Snap

Funkcija Snap prikazuje dvije aplikacije jednu pored druge, omogućujući vam rad ili prebacivanje između aplikacija.

VAŽNO! Pazite da razlučivost tablet računala bude postavljena na 1366 x 768 prije upotrebe funkcije Snap.

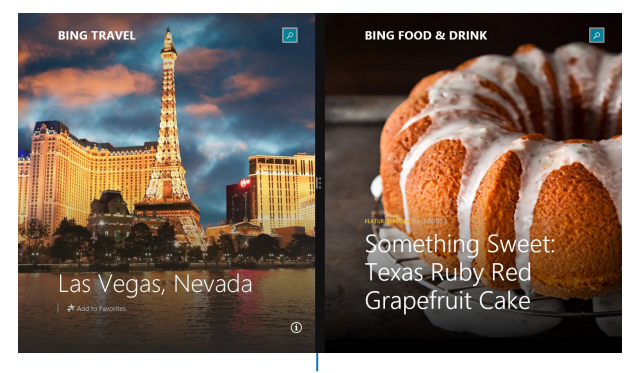

Snap traka

### Upotreba funkcije Snap

Pomoću ploče dodirnog zaslona *samo za određene modele*, dodirne plohe prijenosnog računala ili tipkovnice aktivirajte i koristite Prikaz na dijelu zaslona.

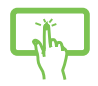

- 1. Pokrenite aplikaciju koju želite prikazati u dijelu zaslona.
- Kucnite i držite gornji dio aplikacije i vucite je na lijevu ili desnu stranu zaslona sve dok se ne pojavi traka za prikaz aplikacije.
- 3. Pokrenite drugu aplikaciju.
- Pokrenite aplikaciju koju želite prikazati u dijelu zaslona.
  - 2. Postavite pokazivač miša u gornji dio zaslona.
  - Kada se pokazivač promijeni u ikonu ruke, povucite i ispustite aplikaciju u desni ili lijevi dio zaslona.
  - 4. Pokrenite drugu aplikaciju.

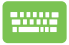

- Pokrenite aplikaciju koju želite prikazati u dijelu zaslona.
- 2. Pritisnite i tipku lijeve ili desne strelice kako biste dodali aplikaciju u lijevo ili desno okno.
- Pokrenite drugu aplikaciju. Ta aplikacija automatski će se postaviti u prazno okno.

## Ostale prečice na tipkovnici

Pomoću tipkovnice također možete koristiti sljedeće prečice za pomoć pri pokretanju aplikacija i snalaženju u Windows<sup>®</sup>8.1.

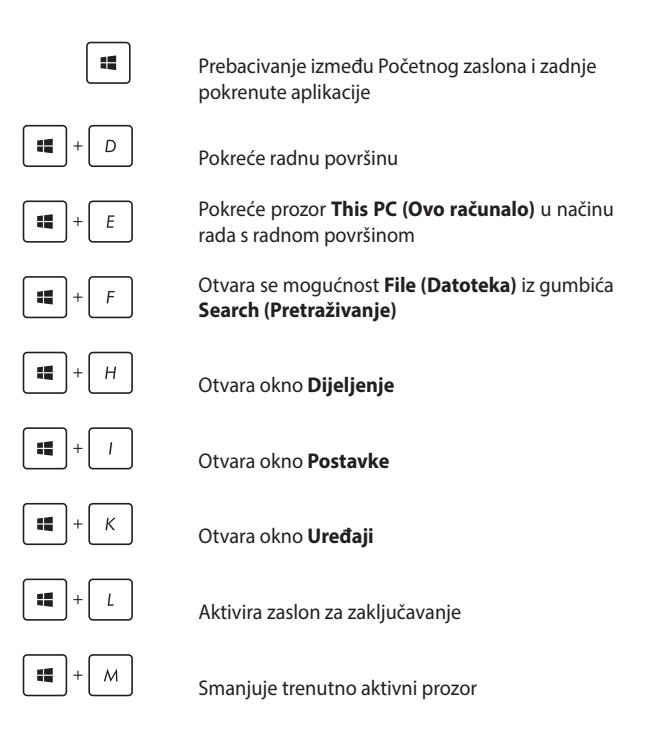

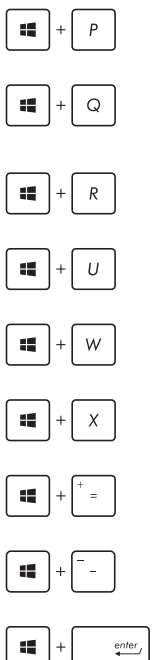

Pokreće se okno Project (Projekcija)

Otvara se mogućnost Everywhere (Svugdje) iz gumbića Search (Pretraživanje)

Otvara prozor Rad

Otvara Centar za laki pristup

Otvara se mogućnost Settings (Postavke) pod gumbićem Search (Pretraživanje)

Otvara se kontekstualni izbornik za gumb Start

Pokreće ikonu povećala i obavlja zumiranje na zaslonu

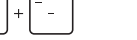

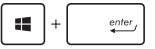

Zumiranje zaslona

Otvara Postavke naratora

## Spajanje na bežičnu mrežu

## Wi-Fi

Pristupajte e-pošti, surfajte internetom i zajednički koristite aplikacije putem društvenih stranica pomoću Wi-Fi veze prijenosnog računala.

> VAŽNO! Isključite Airplane mode (Zrakoplovni način rada) da aktivirate Wi-Fi. Više informacija potražite u poglavlju Settings (Postavke).

### Aktiviranje Wi-Fi veze

Wi-Fi vezu na prijenosnom računalu aktivirajte prema sljedećim uputama:

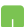

- 1. Aktivirajte Charms bar (Traku Charms).
- 2. Kucnite settings i kucnite vailable
- Odaberite pristupnu točku na popisu raspoloživih Wi-Fi veza.
- Kliknite Connect (Poveži) da pokrenete mrežnu vezu.

NAPOMENA: Morat ćete unijeti sigurnosni ključ za aktivaciju Wi-Fi veze.

5. Ako omogućite dijeljenje između prijenosnog računala i drugih sustava s aktiviranom bežičnom vezom, kucnite Yes, turn on sharing and connect to devices (Da, uključite uređaje za dijeljenje i povezivanje). Kucnite No, don't turn on sharing or connect to devices (Ne, nemoj uključiti dijeljenje ili povezivanje s uređajima) ako ne želite aktivirati funkciju dijeljenja.

## Bluetooth

Olakšajte bežični prijenos podataka preko Bluetooth uređaja.

VAŽNO! PAzite da isključite Airplane mode (Zrakoplovni način rada) da aktivirate prijenosno računalo. Više informacija potražite u poglavlju Settings (Postavke).

### Uparivanje s uređajima koji sadrže Bluetooth

Morate upariti prijenosno računalo s uređajima s uređajima s Bluetooth radi aktiviranja prijenosa podataka. Ako to želite, koriste dodirnu plohu na sljedeći način:

- 1. Aktivirajte Charms bar (Traku Charms).
  - Kucnite xatim kucnite Change PC Settings (Promjena postavki računala).
  - U PC Settings (Postavke računala), odaberite Devices (Uređaji) zatim kucnite Add a Device (Dodaj uređaj) da tražite uređaje s aktiviranim Bluetoothom.
  - Odaberite uređaj s popisa. Usporedite lozinku vašeg računala s lozinkom koju ste dobili na odabranom uređaju. Ako su jednaki, kucnite Yes (Da) radi uspješnog uparivanja prijenosnog računala.

NAPOMENA: Kod nekih uređaja s aktiviranim bluetoothom, možda će se od vas tražiti da upišete lozinku vašeg prijenosnog računala.

## Zrakoplovni način rada

Airplane mode (Zrakoplovni način rada) deaktivira bežičnu komunikaciju, te vam omogućuje sigurno korištenje prijenosnog računala za vrijeme leta zrakoplovom.

### Uključuje zrakoplovni način rada

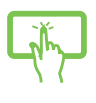

1. Aktivirajte Charms bar (Traku Charms).

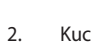

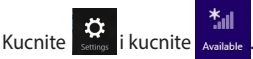

ili

 Povucite klizač udesno traku ulijevo da uključite zrakoplovni način rada.

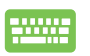

Pritisnite fn

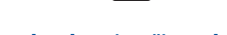

### Isključuje zrakoplovni način rada

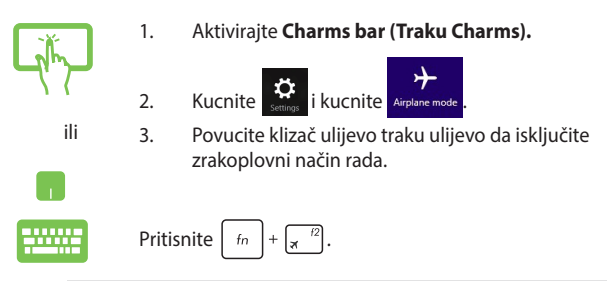

×

NAPOMENA: Kontaktirajte svoju zrakoplovnu tvrtku kako biste se upoznali s povezanim uslugama na letu koje je moguće koristiti i ograničenjima koja treba slijediti pri korištenju prijenosnog računala tijekom leta.

## Spajanje na žične mreže

Možete se povezati sa žičnim vezama kao što su lokalne mreže i širokopojasna veza s internetom, uz pomoć LAN priključka za prijenosno računalo.

> NAPOMENA: Obratite se davatelju internetskih usluga (ISP) u vezi pojedinosti ili zatražite od administratora da vam poveća propusnost mrežne veze.

Ako želite konfigurirati postavke držite se sljedećeg postupka.

VAŽNO! Pazite da prije svih potrebnih radnji svi mrežni kabeli budu spojeni između priključka prijenosnog računala i lokalne mreže.

## Konfiguriranje dinamičke IP adrese / PPPoE veze

- 1. Pokrenite **Desktop (Radna površina).** 
  - 2. U programskoj traci Windows<sup>°</sup>, desnom tipkom

kliknite ikonu mreže **statu i** i kucnite **Open** Network and Sharing Center (Otvori centar za mreže i zajedničko korištenje).

- U prozoru centra za mrežu i zajednički rad, odaberite Change adapter settings (Promijeni postavke adaptera).
- 4. Desnom tipkom miša kliknite LAN i odaberite **Properties (Svojstva)**.
- Kucnite Internet Protocol Version 4(TCP/ IPv4)(internetski protokol, verzija 4 (TCP/IPv4)) zatim kucnite Properties (Svojstva).

#### Kucnite Obtain an IP address automatically (Automatski dohvati IP adresu) i kucnite OK (U redu).

NAPOMENA: Nastavite sa sljedećim koracima ako koristite PPPoE vezu.

- Vratite se u Network and Sharing Center (Centar za mreže i zajednički rad) i kucnite Set up a new connection or network (Postavi novu vezu ili mrežu).
- 8. Odaberite Connect to the Internet (Poveži se s Internetom) i kucnite Next (Dalje).
- 9. Kucnite Broadband (PPPoE) (Širokopojasna veza (PPPoE)).
- 10. Unesite korisničko ime, lozinku i naziv veze **Connect (Poveži se)**.
- 11. Kucnite **Close (Zatvori)** da biste završili s konfiguriranjem.
- 12. Kucnite 🕍 na programskoj traci i zatim kucnite vezu koju ste upravo izradili.
- Upišite korisničko ime i lozinku i zatim kucnite Connect (Poveži se) za pokretanje povezivanja s internetom.

## Konfiguriranje statičke IP mrežne veze

- Ponovite korake 1 do 5 u Configuring a dynamic IP/PPPoE network.(konfiguriranje dinamičke IP/PPPoE mreže).
  - 2 Kucnite Use the following IP address (Koristi sljedeću IP adresu).
  - 3. Unesite IP adresu, masku podmreže i zadani mrežni prolaz koje ste dobili od svog davatelja usluga.
  - Po potrebi možete upisati DNS adresu željenog poslužitelja i adresu alternativnog DNS poslužitelja te zatim kucnite OK (U redu).
## Isključivanje prijenosnog računala

Prijenosno računalo možete isključiti na jedan od sljedećih načina:

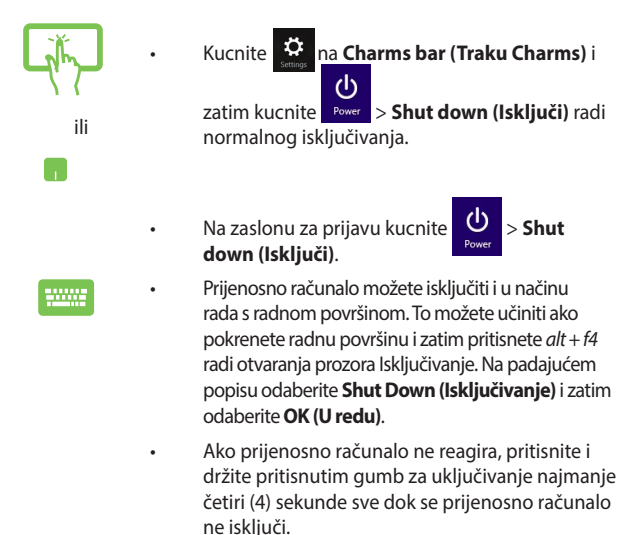

## Postavljanje prijenosnog računala u stanje mirovanja

Za postavljanje prijenosnog računala u stanje mirovanja jedanput pritisnute gumb za uključivanje.

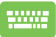

Prijenosno računalo možete dovesti u stanje mirovanja i u načinu rada s radnom površinom. To možete učiniti ako pokrenete radnu površinu i zatim pritisnete *alt* + *f*4 radi otvaranja prozora Isključivanje. Na padajućem popisu odaberite **Sleep (Mirovanje)** i zatim odaberite **OK (U redu).**.

## Zaključani zaslon sustava Windows® 8.1

Zaključani zaslon sustava Windows<sup>®</sup> 8.1 prikazuje se kada aktivirate prijenosno računalo iz načina mirovanja ili hibernacije. On se prikazuje i kada zaključate ili otključate sustav Windows<sup>®</sup> 8.1.

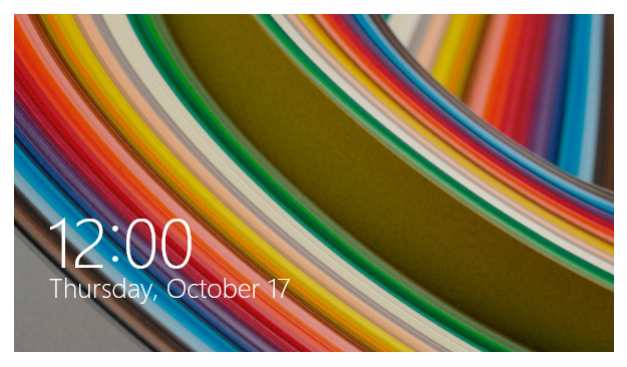

Zaključani zaslon može se prilagoditi radi upravljanja pristupom operativnom sustavu. Možete promijeniti njegovu pozadinu i pristupiti nekim aplikacijama, iako je prijenosno računalo još zaključano.

## Za nastavak rada sa zaključanog zaslona

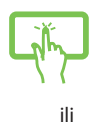

- 1. Dodirnite/kliknite dodirnu površinu ili pritisnite bilo koju tipku na tipkovnici prijenosnog računala.
- (Opcija) ako je vaš račun zaštićen lozinkom, morat ćete je unijeti za nastavak na početni zaslon.

## Prilagođavanje zaključanog zaslona

Zaključani zaslon možete prilagoditi za prikaz željene fotografije, dijaprojekcije fotografija, ažuriranja aplikacije i brzi pristup kameri prijenosnog računala. Za promjenu postavki zaključanog zaslona pogledajte sljedeće upute:

### Odabir fotografije

- 1. Pokrenite traku Gumbići > Settings (Postavke).
- 2. Odaberite Change PC Settings > Lock screen (Promjena postavki PC-ja > Zaključani zaslon)
- U Lock screen preview (Pretpregled zaključanog zaslona) kliknite Browse (Pregledaj) kako biste odabrali fotografiju koju želite koristiti kao pozadinu na zaključanom zaslonu.

### Izvođenje dijaprojekcije

- 1. Pokrenite traku Gumbići > **Settings (Postavke)**.
- 2. Odaberite Change PC Settings > Lock screen (Promjena postavki PC-ja > Zaključani zaslon)
- U Lock screen preview (Pretpregled zaključanog zaslona) pomaknite kliznu traku Play a slide show on the lock screen (Pokreni dijaprojekciju na zaključanom zaslonu) na On (Uključeno).
- Pomaknite se prema dolje ako želite prilagoditi sljedeće mogućnosti za dijaprojekciju zaključanog zaslona:

|         | Play a slide show on the lock screen                                                |
|---------|-------------------------------------------------------------------------------------|
|         | 04 <b>—</b>                                                                         |
| Deplay  | Die pictures from                                                                   |
|         |                                                                                     |
| Devices | Demove                                                                              |
|         | + Add a folder                                                                      |
|         | to be a finance and finite and the African State of the State                       |
|         | ov 🔳                                                                                |
|         | Only use the pictures that will fit best on my screen                               |
|         | Pay a slide show when using bettery power                                           |
|         | ov 🔳                                                                                |
|         | When my PC is inactive, show the lock somen instead of turning off the screen<br>On |
|         | when my PC is leadive, show the lock screen instead of suming of the screen<br>On   |
|         | Turn of screen after slide show has played for                                      |

### Dodavanje ažuriranja aplikacije

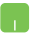

- 1. Pokrenite traku Gumbići > Settings (Postavke).
- 2. Odaberite Change PC Settings > Lock screen (Promjena postavki PC-ja > Zaključani zaslon)
- Pomičite se prema dolje dok ne ugledate mogućnost Lock screen apps (Aplikacije na zaključanom zaslonu).
- Pomoću sljedećih mogućnosti dodajte aplikacije čija ažuriranja biste htjeli vidjeti na zaključanom zaslonu:

| € PC and devices ₽ | , way a since show version using satisfy power of $ \begin{array}{c} Or \\ \hline O \\ \end{array} \end{array}$<br>When my PC is invaries, show the lock screen instead of turning of the screen $ Or \\ \hline Or \\ \end{array}$ | ^ |
|--------------------|----------------------------------------------------------------------------------------------------|---|
| Lock soreen        | Turn off screen after slide show has played for                                                                                                    |   |
| Display            | Don'tum off 👻                                                                                                    |   |
| Buetooth           | Lock screen apps                                                                                                    |   |
| Devices            | Choose apps to run in the background and show quick status and notifications, even when your<br>strates is located                                                                                                    |   |
| Mouse and touchpad | 0 10 II + + + +                                                                                                    |   |
| Typing             | Choose an app to deplay detailed status                                                                                                    |   |
| Correct and edges  | +                                                                                                    |   |
| Power and sleep    | Choose an app to show alarms                                                                                                    |   |
| AutoPlay           | 0                                                                                                    |   |
| PC into            |                                                                                                    |   |
|                    | Camera                                                                                                    |   |
|                    | Swipe down on the lock screen to use the carriers Off                                                                                                    |   |
|                    |                                                                                                    |   |

# Aktiviranje kamere prijenosnog računala sa zaključanog zaslona

Na zaključanom zaslonu prijelazom prsta prema dolje aktivirat ćete i pokrenuti korištenje kamere prijenosnog računala. Pogledajte sljedeće korake o načinu aktiviranja ove značajke:

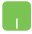

- 1. Pokrenite traku Gumbići > Settings (Postavke).
- 2. Odaberite Change PC Settings > Lock screen (Promjena postavki PC-ja > Zaključani zaslon)
- Pomičite se prema dolje dok ne ugledate mogućnost Camera (Kamera).
- 4. Pomaknite kliznu traku na **On (Uključeno)**.

# Poglavlje 4: Samoprovjera pri uključivanju (POST)

## Samoprovjera pri uključivanju (POST)

POST (Power-On Self Test - automatska provjera pri uključivanju) predstavlja niz dijagnostičkih provjera pod kontrolom softvera koje se izvode pri uključivanju ili ponovnom pokretanju prijenosnog računala. Softver za kontrolu POST instalira se kao trajni dio arhitekture prijenosnog računala.

## Uz pomoć POST pristupite u BIOS i rješavanje problema

Za vrijeme POST, možete pristupiti postavkama za BIOS ili pokrenuti sustav za rješavanje problema uz pomoć funkcijskih ključeva prijenosnog računala. Više pojedinosti potražite u sljedećim informacijama.

## BIOS

BIOS (Basic Input and Output System) sprema postavke hardvera sustava koje su potrebne za pokretanje sustava prijenosnog računala.

Zadane postavke BIOS-a vrijede za većinu uvjeta prijenosnog računala. Nemojte mijenjati BIOS postavke, osim pod sljedećim okolnostima:

- Pojavila se poruka s greškom na zaslonu za vrijeme pokretanja sustava i od vas se traži da pokrenete BIOS Setup.
- Instalirali ste komponentu sustava za koju su potrebne daljnje BIOS postavke ili ažuriranja.

UPOZORENJE: Neprimjerene postavke BIOS-a mogu dovesti do nestabilnosti ili neuspjelog pokretanja sustava. Snažno preporučujemo da BIOS postavke mijenjate samo uz pomoć obučenog servisnog osoblja.

## Pristupanje u BIOS

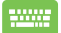

Iznova pokrenite prijenosno računalo i zatim pritisnite  $\pi^{\frac{i2}{2}}$  za vrijeme provjere POST.

### **BIOS postavke**

NAPOMENA: Slike BIOS-a u ovom poglavlju navode se samo kao reference. Stvarni ekrani razlikovat će se ovisno o modelu i području uporabe..

#### Pokretanje sustava

Ovaj izbornik služi za određivanje prioriteta pri pokretanju sustava. Pri određivanje prioriteta za pokretanje sustava, pogledajte sljedeće postupke.

 Na ekranu Boot (Pokretanje) izaberite Boot Option #1 (Opcija pokretanja br. 1).

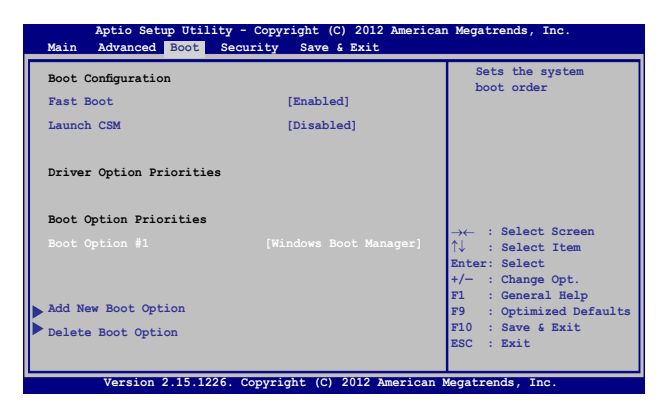

Pritisnite i izaberite uređaj za Boot Option #1 (Opcija pokretanja br. 1).

| Aptio Setup Ut:<br>Main Advanced Boot         | ility - Copyright (C) 2012 Ameri<br>Security Save & Exit | can Megatrends, Inc.                                                                                                    |
|-----------------------------------------------|----------------------------------------------------------|----------------------------------------------------------------------------------------------------|
| Boot Configuration<br>Fast Boot<br>Launch CSM | [Enabled]<br>[Disabled]                                  | Sets the system<br>boot order                                                                                                    |
| Driver Option Priorit:                        | ies                                                      |                                                                                                    |
| Boot Option Prioriti<br>Boot Option #1        | Boot Option #1<br>Windows Boot Manager<br>Disabled       | <ul> <li>← : Select Screen</li> <li>: Select Item</li> <li>ter: Select</li> <li>: Change Opt.</li> <li>: General Help</li> <li>: Optimized Defaults</li> </ul> |
| Add New Boot Option<br>Delete Boot Option     |                                                          | F10 : Save & Exit<br>ESC : Exit                                                                                                    |
| Version 2.15.1                                | 226. Copyright (C) 2012 American                         | Megatrends, Inc.                                                                                                    |

### Security (Sigurnost)

Ovaj izbornik omogućuje postavljanje lozinke za administratora i za korisnika na vašem prijenosnom računalu. On vam također omogućuje kontrolu pristupa tvrdom disku prijenosnog računala, ulazno/izlaznom (I/O) sučelju i USB sučelju.

#### NAPOMENA:

- Ako instalirate User Password (Lozinka za korisnika), oda vas će se tražiti unos prije ulaska u operativni sustav prijenosnog računala.
- Ako instalirate Administrator Password (Lozinka administratora), od vas će se tražiti unos prije ulaska u BIOS.

| м | Aptio Setup Utility - Copyright (C) 2012 American Megatrends, Inc.<br>Main Advanced Boot <mark>Security</mark> Save & Exit                                                                                                    |                                                                                                    |                                                                                                    |  |  |
|---|----------------------------------------------------------------------------------------------------|----------------------------------------------------------------------------------------------------|----------------------------------------------------------------------------------------------------|--|--|
|   | Password Description<br>If ONLY the Administrator's passwo<br>then this only limits access to Se<br>only asked for when entering Setup<br>the user's password is set, then t<br>power on password and must be ente<br>or enter Setup. In Setup, the User<br>Administrator rights.<br>Administrator Password Status<br>User Password Status<br>User Password Status :<br>Set Master Password<br>Set User Password<br>Set User Password<br>Set User Password<br>I/O Interface Security<br>System Mode state<br>Secure Boot State<br>Secure Boot Control<br>Key Management | rd is set,<br>tup and is<br>. If ONLY<br>his is a<br>red to boot<br>will have<br>NOT INSTALLED<br>NOT INSTALLED<br>NOT INSTALLED<br>User<br>Enabled<br>[Enabled] | Set Administrator<br>Password. The<br>password ingth<br>must be in the<br>following range:<br>Minimum length 3<br>Maximum length 20<br>Auximum length 20<br>Auxim |  |  |
|   | Version 2.15.1226, Copyright                                                                                                    | (C) 2012 American                                                                                                    | Megatrends, Inc.                                                                                                    |  |  |

Za podešavanje lozinke:

 Na ekranu Security (Sigurnost) izaberite Setup Administrator Password (Određivanje lozinke za administratora) ili User Password (Lozinka za korisnika).

| 2. | Upišite zaporku i pritisnite [ | enter,  |        |
|----|--------------------------------|---------|--------|
| 3. | Ponovo upišite zaporku i pri   | tisnite | enter, |

#### Za brisanje zaporke:

 Na ekranu Security (Sigurnost) izaberite Setup Administrator Password (Određivanje lozinke za administratora) ili User Password (Lozinka za korisnika).

enter,

- 2. Upišite trenutnu lozinku i pritisnite
- Ostavite polje Create New Password (Izrada nove lozinke) praznim i pritisnite enter.
- 4. Odaberite **Yes (Da)** u potvrdnom okviru i zatim pritisnite

#### I/O sučelje sigurnosti

Na izborniku Security (Sigurnost) možete pristupiti I/O sučelju sigurnosti kako biste zaključali ili otključali neke funkcije sučelja prijenosnog računala.

| Aptio Setup Utility - Copyright (C<br>Security | C) 2012 American | Megatrends, Inc.                                                                                                    |
|------------------------------------------------|------------------|----------------------------------------------------------------------------------------------------|
| I/O Interface Security                         |                  | If Locked, LAN<br>controller will                                                                                                    |
| LAN Network Interface                          | [UnLock]         | be disabled.                                                                                                    |
| Wireless Network Interface                     | [UnLock]         |                                                                                                    |
| HD AUDIO Interface                             | [UnLock]         |                                                                                                    |
| USB Interface Security                         |                  |                                                                                                    |
| LAN Network I                                  | nterface         | <pre>→← : Select Screen<br/>↓ : Select Item<br/>Inter: Select<br/>/- : Change Opt.<br/>Fl : General Help<br/>F9 : Optimized<br/>Defaults<br/>F10 : Save &amp; Exit<br/>ESC : Exit</pre> |
| Version 2.15.1226. Copyright (                 | C) 2012 Americar | Megatrends, Inc.                                                                                                    |

Zaključavanje I/O sučelja:

- 1. Na ekranu Sigurnost izaberite I/O sučelje sigurnosti.
- 2. Izaberite sučelje koje želite zaključati i kliknite

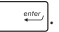

3. Odaberite Lock (Zaključaj).

#### USB sučelje sigurnosti

Preko izbornika I/O sučelja sigurnosti Security (Sigurnost) možete pristupiti na USB Interface Security (Sigurnost USB sučelja) kako biste zaključali ili otključali neke uređaje.

| Aptio Setup Utility -  | - Copyright (C) 2012 Amer<br>rity | ican Megatrends, Inc.                                                |
|------------------------|-----------------------------------|----------------------------------------------------------------------|
| USB Interface Security |                                   | If Locked, all<br>USB device will                                    |
|                        |                                   | be disabled                                                          |
| External Ports         | [UnLock]                          |                                                                      |
| CMOS Camera            | [UnLock]                          |                                                                      |
| Card Reader            | [UnLock]                          |                                                                      |
| Lock                   | USB Interface ——                  | ← : Select Screen<br>↓ : Select Item<br>nter: Select                 |
|                        |                                   | <pre>/- : Change Opt.<br/>F1 : General Help<br/>F9 : Optimized</pre> |
|                        |                                   | Defaults<br>F10 : Save & Exit                                        |
| Version 2 15 1226      | Convright (C) 2012 Ameri          | ESC : Exit                                                           |

Zaključavanje USB sučelja:

- 1. Na ekranu Sigurnost izaberite I/O sučelje sigurnosti.
- 2. Izaberite sučelje koje želite zaključati i kliknite **Zaključaj**.

NAPOMENA: Podešavanje USB Interface (USB sučelje) na Lock (Zaključaj) će zaključati i sakriti External Ports (Vanjski priključci) i druge uređaje obuhvaćene u okviru USB Interface Security (Sigurnost USB sučelja).

#### Postavi glavnu lozinku

Na izborniku Security (Sigurnost), možete koristiti **Set Master Password (Odredite glavnu lozinku)** za postavljanje pristupa tvrdom diku pod kontrolom lozinke .

| Aptio Setup Utility - Copyright (C) 2012 Americ<br>Main Advanced Boot Security Save & Exit                                                                                                    | an Megatrends, Inc.                                                                                                    |
|----------------------------------------------------------------------------------------------------|----------------------------------------------------------------------------------------------------|
| Password Description<br>If ONLY the Administrator's password is<br>set,then this only limits access to Setup<br>and is only asked for when entering Setup.<br>If ONLY the user's password is set, then<br>this is a power on password and must be<br>entered to boot or enter Setup. In Setup,<br>the User will have Administrator rights. | Set HDD Master<br>Password.<br>***Advisable to<br>Power Cycle System<br>after Setting Hard<br>Disk Passwords***                                                                        |
| Administrator Password Status NOT INSTALLED<br>User Password Status NOT INSTALLED<br>Administrator Password<br>User Password<br>HDD Password Status : NOT INSTALLED<br>Set Master Password<br>Set User Password<br>> I/O Interface Security                                                                                                | → ← : Select Screen<br>$\uparrow \downarrow$ : Select Item<br>Enter: Select<br>+/- : Change Opt.<br>F1 : General Help<br>F9 : Optimized<br>Defaults<br>F10 : Save & Exit<br>ESC : Exit |
| Version 2.15.1226, Copyright (C) 2012 American                                                                                                    | Megatrends, Inc.                                                                                                    |

Određivanje HDD lozinke:

- 1. Na ekranu Sigurnost kliknite Odredite glavnu lozinku.
- 2. Pritisnite
- 3. Upišite lozinku još jednom kako biste je potvrdili
- enter,
- Kliknite Odredite korisničku lozinku i ponovite prijašnje korake za pripremu lozinke za korisnika.

### Spremanje i izlaz

Ako želite sačuvati postavke konfiguracije, odaberite **Save Changes** and Exit (Spremanje promjena i izlaz) prije napuštanja BIOS-a.

| Aptio Setup Utility - Copyright (C) 2012 America  | an Megatrends, Inc.                                                                                                   |
|---------------------------------------------------|----------------------------------------------------------------------------------------------------|
| Main Advanced Boot Security Save & Exit           |                                                                                                    |
| Save Changes and Exit<br>Discard Changes and Exit | Exit system setup<br>after saving the<br>changes.                                                                     |
| Save Options<br>Save Changes                      |                                                                                                    |
| Discard Changes                                   |                                                                                                    |
| Restore Defaults                                  |                                                                                                    |
| Boot Override                                     |                                                                                                    |
| Windows Boot Manager                              | $\rightarrow \leftarrow$ : Select Screen<br>$\uparrow \downarrow$ : Select Item                                       |
| Launch EFI Shell from filesystem device           | Enter: Select<br>+/- : Change Opt.<br>F1 : General Help<br>F9 : Optimized Defaults<br>F10 : Save & Exit<br>ESC : Exit |
| Version 2.15.1226. Copyright (C) 2012 American    | Megatrends, Inc.                                                                                                    |

### Ažuriranje BIOS-a:

- 1. Provjerite točan model prijenosnog računala i zatim preuzmite BIOS datoteku za vaš model na ASUS internetskoj stranici.
- Spremite kopiju preuzete BIOS datoteke na prijenosni pogon diska.
- 3. Spojite prijenosni pogon diska na prijenosno računalo.
- Iznova pokrenite prijenosno računalo i zatim pritisnite x<sup>-12</sup> za vrijeme provjere POST.
- U programu za postavu BIOS-a kliknite Advanced > Start Easy Flash (Napredno > Pokreni Easy Flash) i zatim pritisnite

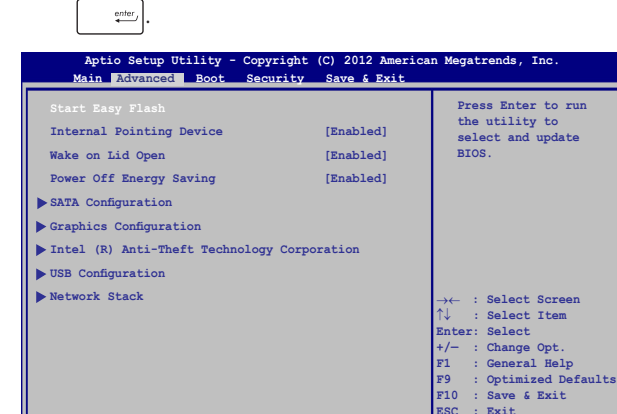

Version 2.15.1226. Copyright (C) 2012 American Megatrends, Inc.

6. Nađite BIOS datoteku na prijenosnog disku i zatim pritisnite

ſ

enter ,

|                                                             | ASUSTek Easy Flash Utility |                     |   |  |
|-------------------------------------------------------------|----------------------------|---------------------|---|--|
| FLAS                                                        | H TYPE: MXIC 25L           | Series              | 1 |  |
| Current                                                     | BIOS                       | New BIOS            |   |  |
| Platform: X455                                              |                            | Platform: Unknown   |   |  |
| Version: 101                                                |                            | Version: Unknown    |   |  |
| Build Date: Oct 3                                           | 26 2012                    | Build Date: Unknown |   |  |
| Build Time: 11:51:05 Build Time: Unknown                    |                            |                     |   |  |
| FSO                                                         | 0 EFI                      |                     |   |  |
| FS1                                                         | <dir></dir>                |                     |   |  |
| FS2                                                         |                            |                     |   |  |
| FS3                                                         |                            |                     |   |  |
| FS4                                                         |                            |                     |   |  |
|                                                             |                            |                     |   |  |
| Contract (*) characterist (*)                               |                            |                     |   |  |
| [(->]. Switch [+v]. Choose [q]. Exit [Enter]: Enter/Execute |                            |                     |   |  |

 Nakon postupka ažuriranja BIOS-a, kliknite Exit > Restore Defaults (Izlaz > Vrati zadane postavke) kako biste vratili sustav na zadane postavke.

## **Oporavak sustava**

Upotreba opcija za oporavak na prijenosnom računalu omogućit će vam obnavljanje sustava u njegovo početno stanje ili jednostavno osvježavanje njegovih postavki radi poboljšanja radnih svojstava.

#### VAŽNO!

- Izradite sigurnosnu kopiju svih vaših podataka prije izvođenja bilo koje opcije oporavka sustava na prijenosnom računalu.
- Zabilježite prilagođene postavke kao što su mrežne postavke, korisnička imena i lozinke kako biste spriječili gubitak podataka.
- Pazite da prijenosno računalo prije resetiranja sustava bude ukopčano u izvor električnog napajanja.

Windows® 8.1 omogućuje izvođenje bilo koje od sljedećih opcija oporavka:

 Refresh your PC without affecting your files (Osvježite računalo tako da to ne utječe na vaše datoteke) - ova opcija omogućuje osvježavanje postavki prijenosnog računala bez utjecaja na vaše osobne datoteke (fotografije, glazba, videozapisi, dokumenti) i aplikacije iz Windows<sup>®</sup> trgovine.

Upotrebom ove opcije možete obnoviti prijenosno računalo na njegove zadane postavke i izbrisati instalirane aplikacije.

 Remove everything and reinstall Windows (Uklanjanje svega i ponovna instalacija sustava Windows) - ova opcija vraća prijenosno računalo na njegove tvorničke postavke. Morate arhivirati podatke prije izvođenja ove mogućnosti.

- Advanced startup (Napredno pokretanje) upotreba ove opcije omogućuje izvođenje drugih naprednih opcija oporavka na prijenosnom računalu, kao što su:
  - Upotreba USB pogona, mrežne veze ili Windows DVD-a za oporavak za pokretanje prijenosnog računala.
  - Upotreba Troubleshoot (Rješavanja problema) radi omogućavanja naprednih opcija za oporavak: System Restore (Vraćanje sustava), System Image Recovery (Oporavak pomoću slike sustava), Startup Repair (Popravak pri pokretanju), Command Prompt (Naredbeni redak), UEFI Firmware Settings (Postavke UEFI firmvera), Startup Settings (Postavke pokretanja).

## Omogućavanje opcije za oporavak

Pogledajte sljedeće korake ako želite pristupiti i koristiti bilo koju od dostupnih opcija za oporavak prijenosnog računala.

1. Pokrenite traku s gumbićima i odaberite Settings (Postavke).

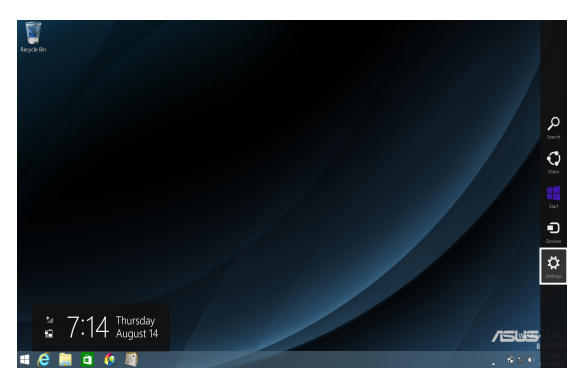

2. Odaberite Change PC Settings (Promjena postavki PC-ja).

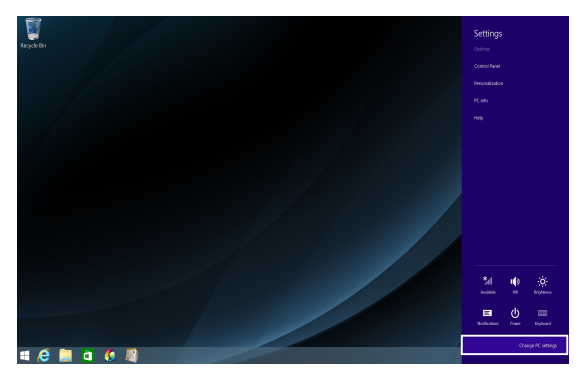

3. U opcijama PC Settings (Postavke PC-ja) odaberite Update and recovery (Ažuriranje i oporavak).

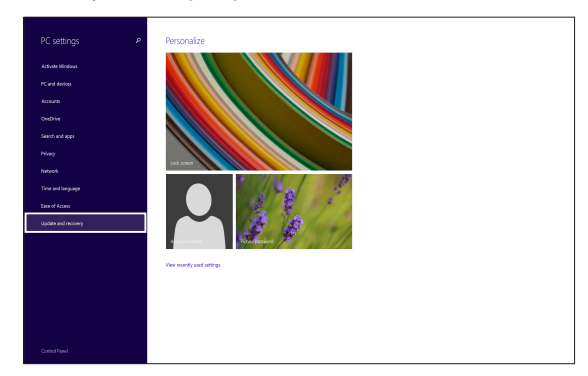

 U opcijama Update and recovery (Ažuriranje i oporavak) odaberite Recovery (Oporavak) i zatim odaberite opciju za oporavak koju želite upotrijebiti.

| € Update and recovery P         | Refresh your PC without affecting your files                                                                                                    |
|---------------------------------|----------------------------------------------------------------------------------------------------|
| Windows Lipdate<br>File History | If your PC isn't running well, you can refresh it without losing your photos, music, videos, and<br>other personal Hes.<br>Get stanted                                                                     |
| Recovery                        | Remove everything and reinstall Windows                                                                                                    |
|                                 | If you want to recycle your PC or start over completely, you can reset it to its factory settings.<br>Get started                                                                                          |
|                                 | Advanced startup                                                                                                    |
|                                 | Start up from a device or disc (such as a USB drive or IVID), change your PCs firmaire settings,<br>change Windows startup settings, or restore Windows from a system image. This will restart<br>your PC. |
|                                 | Restart now                                                                                                    |
|                                 |                                                                                                    |
|                                 |                                                                                                    |

# Poglavlje 5: Nadogradnja prijenosnog računala

## Installing a Random Access Memory (RAM) module

Nadogradite kapacitet memorije prijenosnog računala ugradnjom RAM modula u odjeljak za memorijski modul. Sljedeći postupak prikazuje

kako se ugrađuje RAM modul u prijenosno računalo:

**UPOZORENJE!** Odvojite spojene vanjske uređaje, telefone ili telekomunikacijske veze i priključak električnog napajanja (poput vanjskog električnog napajanja, baterijskog modula, itd.) prije skidanja poklopca tvrdog diska.

VAŽNO! Informacije o nadogradnji memorije prijenosnog računala zatražite od ovlaštenog servisera ili prodavača od kojeg ste kupili računalo. Maksimalnu kompatibilnost i pouzdanost osigurat ćete isključivo kupnjom modula za proširenje kod ovlaštenih zastupnika ovog prijenosnog računala.

NAPOMENA: Izgled donje strane prijenosnog računala i RAM modula može se razlikovati za razne modele, ali ugradnja RAM memorije uvijek je ista.

- A. Otpustite vijak poklopca odjeljka prijenosnog računala.
- B. Izvucite poklopac odjeljka i u potpunosti ga uklonite s prijenosnog računala.

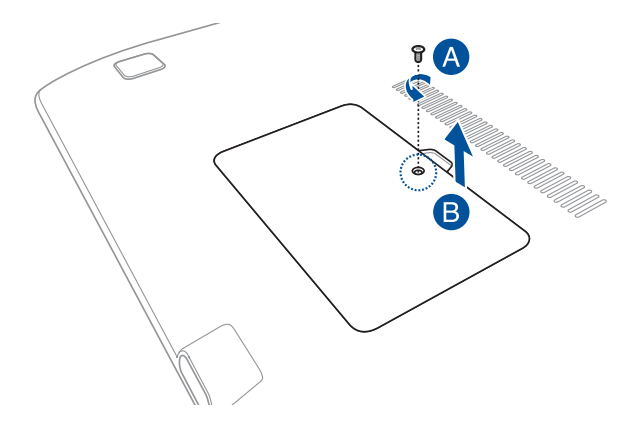

- C. Poravnajte i umetnite RAM modul u utor za RAM modul.
- D. Gurajte RAM modul dok ne sjedne na mjesto

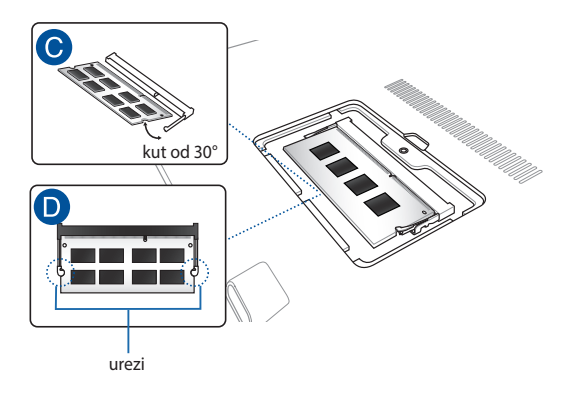

- E. Poravnajte i zatim pritisnite poklopac odjeljka natrag na mjesto.
- F. Vratite i stegnite vijke koje ste ranije izvadili.

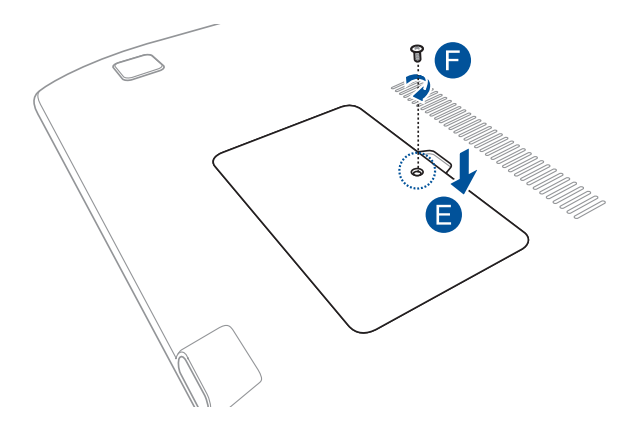

| E-priručnik za | prijenosno | računalo |
|----------------|------------|----------|

| <br> |
|------|
|      |
|      |
| <br> |
|      |
| <br> |
|      |
| <br> |
|      |
|      |
| <br> |
|      |
| <br> |
|      |
|      |
| <br> |
|      |
| <br> |
|      |
| <br> |
|      |
|      |
|      |
|      |
| <br> |
|      |
|      |
| <br> |
|      |
|      |
|      |
|      |
| <br> |
|      |
| <br> |
|      |
|      |

# Savjeti i ČPP

## Korisni savjeti za prijenosno računalo

Ako želite maksimalno poboljšati upotrebu prijenosnog računala, održavajte radna svojstva sustava i osigurajte sve podatke; u nastavku slijede neki korisni savjeti:

- Povremeno ažurirajte sustav Windows® kako bi vaše aplikacije imale najnovije sigurnosne postavke.
- Koristite ASUS Live Update za ažuriranje isključivo ASUS-ovih aplikacija, upravljačkih programa i uslužnih programa na vašem prijenosnom računalu. Dodatne pojedinosti pronaći ćete u programu ASUS Tutor koji je instaliran na prijenosno računalo.
- Koristite antivirusni softver za zaštitu podataka i ažurirajte ga.
- Ako to nije apsolutno neophodno, nemojte prisilno isključivati prijenosno računalo.
- Uvijek izradite sigurnosnu kopiju podataka i svakako izradite rezervnu verziju podataka na vanjskom uređaju za pohranu.
- Nemojte koristiti prijenosno računalo na iznimno visokim temperaturama. Ako nećete koristiti prijenosno računalo dulje vremensko razdoblje (barem mjesec dana), preporučamo da izvadite bateriju, ako je to moguće.
- Odvojite sve vanjske uređaje i provjerite imate li sljedeće stavke prije nego resetirate prijenosno računalo:
  - Ključ proizvoda za vaše operativne sustave i druge instalirane aplikacije
  - Sigurnosnu kopiju podataka
  - ID za prijavu i lozinku
  - Podatke o internetskoj vezi

## ČPP za hardver

#### 1. Kada uključim prijenosno računalo, na zaslonu se pojavljuje crna, a nekada i točkica u boji. Što da učinim?

lako se te točkice normalno pojavljuju na zaslonu, one ne utječu na sustav. Ako problem ne nestane i naknadno utječe na radnu izvedbu sustava, potražite pomoć u ovlaštenom ASUS servisnom centru.

# 2. Moja ploča zaslona ima neravnomjernu boju i svjetlinu. Kako to mogu popraviti?

Na boju i svjetlinu ploče zaslona može utjecati kut gledanja i trenutni položaj prijenosnog računala. Svjetlina i ton boja razlikuju se i između modela prijenosnih računala. Koristite funkcijske tipke ili postavke prikaza u vašem operativnom sustavu za podešavanje izgleda ploče zaslona.

#### 3. Kako da maksimalno povećam radni vijek baterije prijenosnog računala?

Postupite prema nekom od sljedećih prijedloga:

- Koristeći funkcijske tipke prilagodite svjetlinu zaslona.
- Ako ne koristite Wi-Fi vezu, prebacite sustav u **Airplane** mode (Zrakoplovni način rada).
- Odvojite nekorištene USB uređaje.
- Zatvorite nekorištene aplikacije, posebno one koje zauzimaju previše memorije sustava.

#### 4. LED pokazatelj baterije se ne uključuje. U čemu je problem?

- Provjerite je li adapter napajanja baterijskog modula ispravno priključen. Možete i probati odvojiti adapter napajanja ili baterijski modul, pričekati minuti i zatim ih ponovno priključiti u utičnicu i prijenosno računalo.
- Ako problem ne nestane, pomoć zatražite od lokalnog ASUS servisnog centra.

#### 5. Zašto moja dodirna površina ne radi?

- Pritisnite  $fn + fr = \frac{1}{2}$  da omogućite dodirnu površinu.
- Provjerite jeste li program ASUS Smart Gesture postavili za deaktiviranje dodirne površine prilikom povezivanja s vanjskim pokazivačkim uređajem.

# 6. Kada reproduciram audio i video datoteke, zašto ne mogu čuti zvuk iz zvučnika prijenosnog računala?

Postupite prema nekom od sljedećih prijedloga:

- Pritisnite  $\begin{bmatrix} fn \end{bmatrix} + \textcircled{\tiny (n)} da$  povećate glasnoću.
- Provjerite jesu li zvučnici utišani.
- Provjerite je li priključak za slušalice umetnut u prijenosno računalo i ako jest, izvadite ga.

#### 7. Što da učinim ako se adapter napajanja prijenosno računala izgubi ili ako baterija prestane raditi?

Pomoć potražite od lokalnog ASUS servisnog centra.

 Zašto iz zvučnika prijenosnog računala i dalje izlazi zvuk iako sam priključio slušalice u desni priključak?

Otvorite Control Panel (Upravljačka ploča) > Hardware and Sound (Hardver i zvuk), a zatim Audio Manager (Upravitelj za zvuk) i konfigurirajte postavke.

9. Moje prijenosno računalo ne vrši na odgovarajući način unos prema pritisnutim tipkama jer se pokazivač ne prestaje pomicati. Što da učinim?

Pazite da ništa slučajno ne dodiruje ili pritišće dodirnu površinu dok koristite ti<u>pko</u>vnicu. Dodirnu površinu možete i deaktivirati

pritiskom na fn

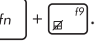

#### Dodirna površina mog prijenosnog računala ne radi. Što da učinim?

Postupite prema nekom od sljedećih prijedloga:

- Provjerite jeste li ASUS Smart Gesture postavili za deaktiviranje dodirne površine povezivanje vanjskog pokazivačko uređaja s prijenosnim računalom. Ako jeste, deaktivirajte ovu funkciju.
  - Pritisnite  $fn + \Box$
- 11. Umjesto da se prikazuju slova, kada pritišćem tipke "U", "I" i "O" na tipkovnici, prikazuju se brojevi. Kako to mogu promijeniti?

Pritisnite tipku  $\frac{mmk}{sch}$  il  $\frac{fn}{sch} + \frac{mmk}{sch}$  (na odabranim modelima)na prijenosnom računalu kako biste isključili ovu značajku i koristili navedene tipke za unos slova.

## ČPP za softver

 Kada uključim prijenosno računalo, indikator napajanja se uključi, ali ne i indikator aktivnosti diska. Također se ne pokreće ni sustav. Što mogu učiniti da to popravim?

Postupite prema nekom od sljedećih prijedloga:

- Prisilno isključite prijenosno računalo držeći pritisnutim gumb za uključivanje barem četiri (4) sekunde. Provjerite jesu li adapter napajanja i baterijski modul pravilno umetnuti pa uključite prijenosno računalo.
- Ako problem ne nestane, pomoć zatražite od lokalnog ASUS servisnog centra.
- 2. Što učiniti kada se na ekranu pojavi poruka: "Remove disks or other media. Press any key to restart. (Izvadite diskove i ostale medije. Pritisnite bilo koju tipku za ponovno pokretanje.)"?

Postupite prema nekom od sljedećih prijedloga:

- Izvadite sve priključene USB uređaje i ponovno pokrenite prijenosno računalo.
- Izvadite optičke diskove koji su ostali u unutrašnjosti optičkog pogona i ponovno pokrenite sustav.
- Ako problem ne nestane, vaše prijenosno računalo možda ima problem s memorijom. Pomoć potražite od lokalnog ASUS servisnog centra.

# 3. Moje prijenosno računalo pokreće se sporije nego obično, a operativni sustav radi usporeno. Kako to mogu popraviti?

Izbrišite aplikacije koje ste nedavno instalirali ili koje nisu isporučene s operativnim sustavom, a zatim ponovno pokrenite sustav.

#### 4. Ne pokreće se sustav prijenosnog računala. Kako to mogu popraviti?

Postupite prema nekom od sljedećih prijedloga:

- Uklonite sve uređaje koji su priključeni na prijenosno računalo pa ponovno pokrenite sustav.
- Ako problem ne nestane, pomoć zatražite od lokalnog ASUS servisnog centra.

#### 5. Zašto se moje prijenosno računalo ne može probuditi iz stanja mirovanja ili hibernacije?

- Morate pritisnuti gumb za uključivanje kako biste mogli nastaviti u posljednjem radnom stanju.
- Sustav je možda potpuno ispraznio bateriju. Priključite adapter napajanja na prijenosno računalo i u utičnicu, a zatim pritisnite gumb za uključivanje.

| E · · · · ·     |       |       | v      |    |
|-----------------|-------|-------|--------|----|
| E-prirucnik za  | prile | nosno | racuna | IO |
| - princecinited | pinc  |       |        |    |

| <br> |      |
|------|------|
|      |      |
|      |      |
| <br> | <br> |
|      | <br> |
| <br> | <br> |
|      |      |
|      |      |
| <br> | <br> |
|      |      |
|      |      |
|      |      |
|      |      |
|      |      |
|      |      |

# Dodaci

## Podaci o DVD pogonu

DVD-ROM pogon omogućuje pregled i izradu vaših vlastitih CD i DVD diskova. Za pregledavanje DVD naslova možete kupiti i neobvezni softver za pregledavanje DVD-a.

NAPOMENA: Pogon za DVD-ROM dostupan je samo na odabranim modelima.

### Podaci o regionalnoj reprodukciji

Reprodukcija DVD filmova uključuje dekodiranje MPEG2 videa, digitalnih AC3 audiozapisa i dešifriranje CSS zaštićenih sadržaja. CSS (poznat i kao zaštita od kopiranja) je naziv zaštite sadržaja koju je usvojila filmska industrija u svrhu zaštite sadržaja od neovlaštenog umnožavanja.

lako su pravila za nositelje CSS licence mnogobrojna, najvažnije pravilo odnosi se na ograničenje reprodukcije regionalnih sadržaja Kako bi se olakšalo geografsko objavljivanje filmova, DVD videonaslovi izdaju se za specifične geografske regije i označavaju prema Popisu područja (vidi dolje). Zakoni o autorskim pravima nalažu da svi DVD filmovi moraju biti ograničeni na određeno područje (obično kodirani za područja u kojem se prodaju). Iako se DVD sadržaji mogu objavljivati za više područja, CSS propisima definirano je da svaki sustav koji može reproducirati zaštićene CSS sadržaje smije podržavati reprodukciju u samo jednom području.

VAŽNO! Regionalne postavke možete mijenjati do pet puta uz pomoć preglednika softvera, a nakon toga uređaj će reproducirati samo DVD filmove za zadnje odabrano područje. Promjena regionalnog koda nakon toga zahtijeva vraćanje sustava na tvorničke postavke, što nije obuhvaćeno jamstvom. U slučaju potrebe za vraćanjem tvorničkih postavki sustava, troškove dostave i vraćanja tvorničkih postavki plaća sam korisnik.
### Popis područja

#### Područje 1

Kanada, SAD, Teritoriji SAD-a

#### Područje 2

Češka, Egipat, Finska, Francuska, Njemačka, Zaljevske države, Mađarska, Island, Iran, Irak, Irska, Italija, Japan, Nizozemska, Norveška, Poljska, Portugal, Saudijska Arabija, Škotska, Južnoafrička Republika, Španjolska, Švedska, Švicarska, Sirija, Turska, UK, Grčka, bivše jugoslavenske republike, Slovačka

#### Područje 3

Burma, Indonezija, Južna Koreja, Malezija, Filipini, Singapur, Tajvan, Tajland, Vijetnam

#### Područje 4

Australija, Karibi (osim američkih teritorija), Središnja Amerika, Novi Zeland, Pacifički otoci, Južna Amerika

#### Područje 5

CIS, Indija, Pakistan, ostatak Afrike, Rusija, Sjeverna Koreja

#### Područje 6

Kina

# Podaci o pogonu za Blu-ray ROM

Blu-ray ROM pogon omogućuje prikaz videozapisa u velikoj razlučivosti (HD) i drugih formata diskova, kao što su DVD i CD diskovi.

NAPOMENA: Pogon za Blue-ray ROM dostupan je samo na odabranim modelima.

### Odrednice regija

#### Regija A

Zemlje sjeverne, središnje i južne Amerike i njihovi teritoriji; Tajvan, Hong Kong, Makao, Japan, Koreja (južna i sjeverna), zemlje u jugoistočnoj Aziji i njihovi teritoriji.

#### Regija B

Europske, afričke i južnoazijske zemlje i njihovi teritoriji; Australija i Novi Zeland.

#### Regija C

Zemlje srednje, južne Azije, istočnoeuropske zemlje i njihovi teritoriji; Kina i Mongolija.

> NAPOMENA: Pogledajte wweb stranicu za Blu-ray disk na <u>www.blu-</u> raydisc.com/en/Technical/FAQs/Blu-rayDsicforVideo.aspx radi više detalja.

# Sukladnost unutarnjeg modema

Prijenosna računala s unutarnjim modemom sukladna su JATE (Japan), FCC (US, Kanada, Korea, Tajvan), i CTR21. Unutarnji modem je odobren u skladu sa odlukom vijeća 98/482/EC za povezivanje na javnu komutiranu telefonsku mrežu (PSTN) sa jednog terminala u Europi. Međutim, zbog razlika u pojedinim PSTN mrežama između nekih država, odobrenje samo po sebi ne predstavlja bezuvjetno jamstvo uspješnog rada na svakoj terminalnoj točki u PSTN mreži. U slučaju problema prvom prilikom kontaktirajte vašeg dobavljača opreme.

# Pregled

Dana 4.kolovoza 1988 Europsko vijeće objavilo je odluku o CTR 21 u službenom listu EZ-a. CTR 21 odnosi se na svu opremu terminalne opreme za negovorne usluge s DTMF-biranjem koje je predviđeno za povezivanje na analognu PSTN (Javna komutirana telefonska mreža).

CTR 21 (Common Technical Regulation) za zahtjeve o priključcima za povezivanje na analognu javnu telefonsku mrežu terminalne opreme (isključujuću terminalnu opremu koja podržava opravdani slučaj korištenja usluge govorne telefonije) u kojoj se mrežno adresiranje (ako postoji) obavlja putem dvotonskog signaliziranja s više frekvencija.

# Izjava o kompatibilnosti mreže

Izjava koju proizvođač daje prijavljenom tijelu i prodavaču: "U ovoj izjavi navedene su mreže za koje je oprema napravljena i sve prijavljene mreže s kojima oprema može imati poteškoće u radu".

Izjava koju proizvođač mora dati korisniku: "U ovoj izjavi navedene su mreže za koje je oprema napravljena i sve prijavljene mreže s kojima oprema može imati poteškoće u radu" Proizvođač također mora naglasiti izjavu za slučaj kad je kompatibilnost mreže ovisna o fizičkim i softverskim postavkama. Također će savjetovati korisnika da kontaktira prodavača ako želi koristiti opremu na drugoj mreži."

Do sada je prijavljeno tijelo CETECOM-a izdalo nekoliko europskih odobrenja koristeći CTR 21. Rezultat toga su prvi europski modemi koji ne zahtijevaju regulatorna odobrenja u svakoj europskoj državi.

### Negovorna oprema

Telefonske sekretarice i glasni telefoni mogu biti prikladni kao i modemi, faks uređaji, auto-dialeri i alarmni sustavi. Oprema u kojoj je vrhunska kvaliteta govora kontrolirana propisima (npr. handset telefoni i u nekim državama i bežični telefoni) je isključena.

# Ova tablica prikazuje države koje su trenutno pod CTR 21 standardom.

| Država                  | Vrijedi za          | Više ispitivanja    |
|-------------------------|---------------------|---------------------|
| Austrija <sup>1</sup>   | Da                  | Ne                  |
| Belgija                 | Da                  | Ne                  |
| Češka Republika         | Ne                  | Nije primjenjivo    |
| Danska <sup>1</sup>     | Da                  | Da                  |
| Finska                  | Da                  | Ne                  |
| Francuska               | Da                  | Ne                  |
| Njemačka                | Da                  | Ne                  |
| Grčka                   | Da                  | Ne                  |
| Mađarska                | Ne                  | Nije primjenjivo    |
| Island                  | Da                  | Ne                  |
| Irska                   | Da                  | Ne                  |
| Italija                 | Još uvijek u tijeku | Još uvijek u tijeku |
| Izrael                  | Ne                  | Ne                  |
| Lihtenštajn             | Da                  | Ne                  |
| Luksemburg              | Da                  | Ne                  |
| Nizozemska <sup>1</sup> | Da                  | Da                  |
| Norveška                | Da                  | Ne                  |
| Poljska                 | Ne                  | Nije primjenjivo    |
| Portugal                | Ne                  | Nije primjenjivo    |
| Španjolska              | Ne                  | Nije primjenjivo    |
| Švedska                 | Da                  | Ne                  |
| Švicarska               | D                   | N                   |
| Streatsta               | Da                  | Ne                  |

Ove informacije su kopirane sa CETECOM-a i isporučuju se bez odgovornosti. Za promjene na ovoj tablici, možete posjetiti <u>http://www.cetecom.de/technologies/</u> <u>ctr\_21.html</u>

1 Nacionalni zahtjevi će vrijediti samo ako oprema koristi impulsno biranje (proizvođači mogu navesti u korisničkom vodiču da je oprema namjenjena samo za DTMF signalizaciju, što bi učinilo sva dodatna ispitivanja suvišnim).

U Nizozemskoj su potrebna dodatna ispitivanja za serijsku vezu i usluge ID pozivatelja.

# Izjava Savezne komisije za komunikacije

Ovaj uređaj sukladan je propisima navedenim u članku 15. FCC pravila. Rukovanje uređajem obuhvaćeno je sljedećim dvama uvjetima:

- Uređaj ne smije stvarati štetne smetnje.
- Uređaj mora biti u mogućnosti prihvatiti svaku smetnju, uključujući smetnju koja može izazvati neželjeni rad.

Ovaj uređaj je ispitan i sukladan ograničenjima koja vrijede za digitalne uređaje B klase, u skladu s člankom 15. FCC propisa. Ta ograničenja namijenjena su za osiguranje razumne razine zaštite protiv štetnih smetnji u kućanstvima. Ova oprema stvara, koristi i može emitirati energiju radijske frekvencije te, ako nije ugrađena i korištena u skladu s uputama, može izazvati štetne smetnje u radijskim komunikacijama. Međutim, nema jamstva da do smetnji neće doći kod određenog načina ugradnje. Ako oprema izaziva štetne smetnje u radijskom prijamu, što se može utvrditi isključivanjem i ponovnim uključivanjem opreme, korisnik bi trebao ukloniti smetnje na neki od sljedećih načina:

- Preokrenuti ili premjestiti prijamnu antenu.
- Povećati razmak između opreme i prijamnika.

- Opremu i prijamnik priključiti na različite utičnice.
- Za pomoć se obratiti dobavljaču ili ovlaštenom radio/TV serviseru.

UPOZORENJE! FCC propisi zahtijevaju uporabu oklopljenog kabela za napajanje u cilju ispunjenja zahtjeva u pogledu ograničenja emisija i sprječavanja smetnji kod radijskog i televizijskog prijama. Obvezno koristite samo priloženi kabel za napajanje. Koristite samo oklopljene kabele za povezivanje ulaznih i izlaznih uređaja s ovim uređajem. Promjene ili izmjene koje nije izričito odobrila strana koja je odgovorna za sukladnost proizvoda, mogu dovesti do gubitka prava na korištenje ovog uređaja.

(Reprint Saveznih propisa #47, članak 15.193, 1993. Washington DC: Office of the Federal Register, National Archives and Records Administration, U.S. Government Printing Office.)

# FCC izjava o izloženosti radijskoj frekvenciji

UPOZORENJE! Promjene ili izmjene koje nije izričito odobrila strana koja je odgovorna za sukladnost proizvođa, mogu dovesti do gubitka prava na korištenje ovog uređaja. "Proizvođač izjavljuje da je ovaj uređaj ograničen za uporabu od 1. do 11. kanala u 2.4 GHz frekvencijskom pojasu putem posebne programske opreme kojom se upravlja u SAD-u."

Ova je oprema sukladna FCC propisima o graničnim vrijednostima izloženosti radijskim frekvencijama u nenadziranim okruženjima. Da biste osigurali sukladnost s propisima FCC smjernice o izloženosti radio-frekvencijskom zračenju, za vrijeme prijenosa izbjegavajte izravan kontakt s antenom. Radi sukladnosti s propisima o izloženosti radio-frekvencijskom zračenju, krajnji korisnici moraju se pridržavati posebnih uputa.

# Izjava o sukladnosti (R&TTE smjernica 1999/5/EC)

Sljedeći su uvjeti ispunjeni te se smatraju bitnim i dostatnim:

- Bitni zahtjevi kao u [članku 3]
- Zahtjevi zaštite zdravlja i sigurnosti kao u [članku 3.1a]
- Ispitivanje sigurnosti električne opreme prema normi [EN 60950]
- Zahtjevi zaštite za elektromagnetsku kompatibilnost u [članku 3.1b]
- Ispitivanje elektromagnetske kompatibilnosti prema normi [EN 301 489-1] u [EN 301 489-17]
- Učinkovito korištenje radijskog spektra kao u [članku 3.2]
- Radijsko ispitivanje prema normi [EN 300 328-2]

# Upozorenje o CE oznaci

# CE

#### CE označivanje za uređaje bez bežične mreže/Bluetootha

Isporučena verzije uređaja sukladna je zahtjevima EEZ direktiva 2004/108/EZ "Elektromagnetska kompatibilnost" i 2006/95/EZ "Niskonaponska direktiva".

# CEO

#### CE označivanje za uređaje s bežičnom mrežom/Bluetoothom

Oprema je sukladna zahtjevima direktive 1999/5/EZ europskog parlamenta i komisije od 9. ožujka 1999. kojom se regulira radio i televizijska oprema i njihova međusobna prepoznatljivost i sukladnost.

# Kanali za bežični prijenos podataka u različitim regijama

| Sj. Amerika | 2.412-2.462 GHz | Kanali 01 do 11 |
|-------------|-----------------|-----------------|
| Japan       | 2.412-2.484 GHz | Kanali 01 do 14 |
| Europa ETSI | 2.412-2.472 GHz | Kanali 01 do 13 |

# Ograničenje frekvencijskog raspona u Francuskoj

Neka područja Francuske imaju ograničen frekvencijski pojas. Ograničenja maksimalne snage u zatvorenim prostorima su sljedeća:

- 10 mW za cijeli 2,4 GHz pojas (2400 MHz-2483.5 MHz)
- 100 mW za frekvencije između 2446.5 MHz i 2483.5 MHz

NAPOMENA: Kanali od 10 do 13 rade u rasponu od 2446.6 MHz do 2483.5 MHz.

Postoji nekoliko mogućnosti korištenja na otvorenom: Za korištenje na privatnom posjedu ili privatnom posjedu javnih osoba potrebno je dobiti odobrenje Ministarstva obrane, uz maksimalno dopuštenu snagu od 100mW u rasponu frekvencija od 2446.5 do 2483.5 MHz. Zabranjeno je korištenje na javnim površinama.

U dolje navedenim departmanima, za cijeli 2.4 GHz pojas:

- Maksimalno dopuštena snaga u zatvorenim prostorima iznosi 100 mW.
- Maksimalno dopuštena snaga na otvorenom iznosi 10 mW.

Departmani u kojima je dopušteno korištenje raspona frekvencija od 2400 do 2483.5 MHz s maksimalno dopuštenom snagom u zatvorenim prostorima manjom od 100 mW i manjom od 10mW na otvorenom:

| 01 | Ain                 | 02 Aisne               | 03 Allier                |
|----|---------------------|------------------------|--------------------------|
| 05 | Hautes Alpes        | 08 Ardennes            | 09 Ariège                |
| 11 | Aude                | 12 Aveyron             | 16 Charente              |
| 24 | Dordogne            | 25 Doubs               | 26 Drôme                 |
| 32 | Gers                | 36 Indre               | 37 Indre et Loire        |
| 41 | Loir et Cher        | 45 Loiret              | 50 Manche                |
| 55 | Meuse               | 58 Nièvre              | 59 Nord                  |
| 60 | Oise                | 61 Orne                | 63 Puy du Dôme           |
| 64 | Pyrénées Atlantique | 66 Pyrénées Orientales | 67 Bas Rhin              |
| 68 | Haut Rhin           | 70 Haute Saône         | 71 Saône et Loire        |
| 75 | Paris               | 82 Tarn et Garonne     | 84 Vaucluse              |
| 88 | Vosges              | 89 Yonne               | 90 Territoire de Belfort |

94 Val de Marne

U budućnosti će najvjerojatnije doći do izmjena navedenih ograničenja, čime će se bežične LAN kartice moći koristiti u više područja u Francuskoj. Najnovije podatke potražite od ART-a (www.arcep.fr).

NAPOMENA: WLAN kartica odašilje manje od 100 mW, ali više od 10 mW.

### Sigurnosne napomene za UL

Prema zahtjevima standarda UL 1459 za telekomunikacijsku (telefonsku) opremu koja treba biti električnim putem priključena na telekomunikacijsku mrežu čiji vršni napon ne smije prelaziti 200 V, 300 V između dvaju vršnih opterećenja i 105 V rms, te koja mora biti instalirana i korištena u skladu s propisima Nacionalnog zakona o električnoj energiji (NFPA 70).

Prilikom korištenja modema prijenosnog računala pridržavajte se osnovnih sigurnosnih mjera predostrožnosti da biste smanjili opasnost nastanka požara, električnog udara i tjelesnih ozljeda, uključujući:

- Nemojte koristiti prijenosno računalo u blizini vode, primjerice, kada, umivaonika, sudopera, kade za pranje rublja, bazena za plivanje ili u vlažnom podrumu.
- Nemojte koristiti prijenosno računalo za vrijeme grmljavine. Može doći do električnog udara izazvanog gromom.
- Nemojte koristit prijenosno računalo u području istjecanja plina.

Prema zahtjevima standarda UL 1642 o primarnim (jednokratnim) i sekundarnim (punjivim) Litijskim baterijama koje služe za napajanje proizvoda. Baterije sadrže metalni litij, leguru ili ion litija, te se mogu sastojati od jedne, dviju ili više serijski, paralelno ili na oba načina povezanih elektrokemijskih ćelija u kojima se nepovratnom ili povratnom kemijskom reakcijom kemijska energija pretvara u električnu.

- Ne bacajte baterije prijenosnog računala u vatru budući da bi mogle eksplodirati. Da biste smanjili opasnost od nastanka tjelesnih ozljeda zbog požara i eksplozija, pridržavajte se lokalnih propisa o odlaganju baterija.
- Da biste smanjili opasnost od nastanka tjelesnih ozljeda zbog požara i eksplozija, nemojte koristiti strujne adaptere ili baterije iz drugih uređaja. Koristite samo strujne adaptere i baterije s UL odobrenjem, koje možete nabaviti kod proizvođača ili u ovlaštenim prodavaonicama.

# Sigurnosni zahtjev u vezi s napajanjem

Proizvodi nazivne električne struje do 6 A teži od 3 kg moraju koristiti odobrene kabele za napajanje veće ili jednake: H05VV-F, 3G, 0,75 mm2 ili H05VV-F, 2G, 0,75 mm2.

## Informacije o TV tjuneru

Napomena za instalatera CATV sustava—Razvodni sustav kablova mora biti povezan s masom (uzemljen) sukladno ANSI/NFPA 70, National Electrical Code (NEC), osobito obzirom na odjeljak 820.93, Uzemljivanje vanjskog vodjivog omotača koaksijalnog kabela – instalacija mora sadržavati spoj zaštitnog oklopa koaksijalnog kabela na ulazu u zgradu.

# REACH

Saglasnost s REACH (Registracija, Evaluacija, Autorizacija i restrikcija kemikalija) regulativnim opsegom, mi objavljujemo kemijske substance u našim proizvodima na ASUS REACH internet prezentaciji na adresi <u>http://csr.asus.com/english/REACH.htm</u>.

## Napomena o proizvodima Macrovision Corporation

Ovaj proizvod uključuje tehnologiju zaštićenu autorskim pravom, koja je zaštićena metodom odštetnog zahtjeva na temelju nekih patenata u SAD-a i ostalih prava intelektualnog vlasništva, u posjedu tvrtke Macrovision Corporation i drugih vlasnika prava. Upotrebu ove tehnologija zaštićene autorskim pravom mora odobriti tvrtka Macrovision Corporation te je namijenjena samo za kućnu upotrebu i ostale ograničene načine upotrebe, osim u slučaju kada tvrtka Macrovision Corporation odobri ostale načine upotrebe. Zabranjen je povratni inženjering i rastavljanje proizvoda.

# Prevencija gubitka sluha

Kako biste spriječili moguće oštećenje sluha ne slušajte zvuk predugo na razini visoke jačine zvuka.

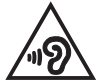

# Oprez pri korištenju litijskih baterija za Nordijske zemlje (za litij-ionske baterije)

CAUTION! Danger of explosion if battery is incorrectly replaced. Replace only with the same or equivalent type recommended by the manufacturer. Dispose of used batteries according to the manufacturer's instructions. (English)

ATTENZIONE! Rischio di esplosione della batteria se sostituita in modo errato. Sostituire la batteria con un una di tipo uguale o equivalente consigliata dalla fabbrica. Non disperdere le batterie nell'ambiente. (Italian)

VORSICHT! Explosionsgefahr bei unsachgemäßen Austausch der Batterie. Ersatz nur durch denselben oder einem vom Hersteller empfohlenem ähnlichen Typ. Entsorgung gebrauchter Batterien nach Angaben des Herstellers. (German)

ADVARSEL!! Lithiumbatteri - Eksplosionsfare ved fejlagtig håndtering. Udskiftning må kun ske med batteri af samme fabrikat og type. Levér det brugte batteri tilbage til leverandøren. (Danish)

VARNING! Explosionsfara vid felaktigt batteribyte. Använd samma batterityp eller en ekvivalent typ som rekommenderas av apparattillverkaren. Kassera använt batteri enligt fabrikantens instruktion. (Swedish)

VAROITUS! Paristo voi räjähtää, jos se on virheellisesti asennettu. Vaihda paristo ainoastaan laitevalmistajan sousittelemaan tyyppiin. Hävitä käytetty paristo valmistagan ohjeiden mukaisesti. (Finnish)

ATTENTION! Il y a danger d'explosion s'il y a remplacement incorrect de la batterie. Remplacer uniquement avec une batterie du mêre type ou d'un type équivalent recommandé par le constructeur. Mettre au rebut les batteries usagées conformément aux instructions du fabricant. (French)

ADVARSEL! Eksplosjonsfare ved feilaktig skifte av batteri. Benytt samme batteritype eller en tilsvarende type anbefalt av apparatfabrikanten. Brukte batterier kasseres i henhold til fabrikantens instruksjoner. (Norwegian)

標準品以外の使用は、危険の元になります。交換品を使用する場合、製造者 に指定されるものを使って下さい。製造者の指示に従って処理して下さい。 (Japanese)

ВНИМАНИЕ! При замене аккумулятора на аккумулятор иного типа возможно его возгорание. Утилизируйте аккумулятор в соответствии с инструкциями производителя. (Russian)

# Sigurnosne napomene za optički disk Podaci o sigurnoj uporabi lasera

Upozorenje u vezi sigurnosti CD-ROM pogona

### LASERSKI PROIZVOD KLASE 1

UPOZORENJE! Kako biste spriječili izlaganje laseru optičkog pogona, nemojte ga sami pokušavati rastaviti ili popraviti. Radi vlastite sigurnosti zatražite pomoć od profesionalnog tehničara.

### Upozorenje o servisiranju

UPOZORENJE: OPREZ! UNUTAR UREĐAJA NALAZI SE NEVIDLJIVO LASERSKO ZRAČENJE. NEMOJTE GLEDATI U LASERSKU ZRAKU. NEMOJTE IZRAVNO GLEDATI U LASERSKU ZRAKU OPTIČKIM INSTRUMENTIMA.

#### **CDRH propisi**

Centar za uređaje i radiološko zdravlje (CDRH) Američke uprave za hranu i lijekove uveo je 2. kolovoza 1976. godine propise za laserske proizvođe, kojim su obuhvaćeni laserski proizvodi proizvedeni nakon 1. kolovoza 1976. godine. Proizvodi koji se nude na tržištu Sjedinjenim američkim Državama moraju ispunjavati te propise.

> UPOZORENJE: Uporaba upravljačkih dijelova, prilagodbe ili postupci koji nisu navedeni u ovom priručniku ili u uputama za instalaciju laserskog proizvoda mogu dovesti do izloženosti opasnom zračenju.

### Napomena o izolaciji

VAŽNO! Radi električne izolacije i održavanja sigurnosti od električnog udara, na obje strane kućišta računala nanesen je premaz za izolaciju na mjestima gdje se nalaze I/O priključci.

## CTR 21 Odobrenje (za prijenosno računalo s ugrađenim modemom)

#### Danish

•Udstyret er i henhold til Rådets beslutning 98/482/EF EU-godkendt til at blive opkoblet på de offentlige telefonnet som enkelforbundet terminal. På grund af forskelle mellem de offentlige telefonnet i de forskellige lande giver godkendelsen dog ikke i sig selv ubetinget garanti for, at udstyret kan fungere korrekt på samtlige nettermineringspunkter på de offentlige telefonnet.

I tilfælde af problemer bør De i første omgang henvende Dem til leverandøren af udstyret.«

#### Dutch

"Dit apparaat is goedgekeurd volgens Beschikking 98/482/EG van de Raad voor de pan-Europese aansluiting van enkelvoudige eindapparatuur op het openbare geschakelde telefoonnetwerk (PSTN), Gezien de verschillen tussen de individuele PSTN's in de verschillende landen, biedt deze goed keuring op zichzelf geen onvoorwaardelijke garantie voor een succesvolle werking op elk PSTN-netwerkaansluitpunt.

Neem bij problemen in eerste instantie contact op met de leverancier van het apparaat.".

#### English

The equipment has been approved in accordance with Council Decision 98/482/EC for pan-European single terminal connection to the public switched telephone network (PSTN). However, due to differences between the individual PSTNs provided in different countries, the approval does not, of itself, give an unconditional assurance of successful operation on every PSTN network termination point.

In the event of problems, you should contact your equipment supplier in the first instance.'

#### Finnish

"Tämä laite on hyväksytty neuvoston päätöksen 98/482/EY mukaisesti liitettäväksi yksittäisenä laitteena yleiseen kytkentäiseen puhelinverkkoon (PSTN) EU:n jäsenvaltioissa. Eri maiden yleisten kytkentäisten puhelinverkkojen välillä on kuitenkin eroja, joten hyväksyntä ei sellaisenaan takaa häiriötöntä toimintaa kaikkien yleisten kytkentäisten puhelinverkkojen liityntäpisteissä.

Ongelmien ilmetessä ottakaa viipymättä yhteyttä laitteen toimittajaan."

#### French

-Cet équipement a reçu l'agrément, conformément à la décision 98/482/CE du Conseil, concernant la connexion paneuropéenne de terminal unique aux réseaux téléphoniques publics commutés (RTPC). Toutefois, comme il existe des différences d'un pays à l'autre entre les RTPC, l'agrément en soi ne constitue pas une garantie absolue de fonctionnement optimal à chaque point de terminaison du réseau RTPC.

En cas de problème, vous devez contacter en premier lieu votre fournisseur.»

#### German

"Dieses Gerät wurde gemäß der Entscheidung 98/482/EG des Rates europaweit zur Anschaltung als einzelne Endeinrichtung an das öffentliche Fernsprechnetz zugelassen. Aufgrund der zwischen den öffentlichen Fernsprechnetzen verschiedener Staten bestehenden Unterschiede stellt diese Zulassung an sich jedoch keine unbedingte Gewähr für einen erfolgreichen Betrieb des Geräts an jedem Netzabschluöpunkt dar.

Falls beim Betrieb Probleme auftreten, sollten Sie sich zunächst an ihren Fachhändler wenden."

#### Greek

«Ο εξαπλαμός έχει εγκριθεί για πανευροπαϊκή σύνδεση μεμονωμέου τερματικού με το δημόσιο τηλεφωνικό δίκτιο μεταγωγής (PSTN), σύμφωνα με την απόφαση 98/482/ΕΚ του Συμβουλίου ωστόσο, επαίδη ιπάχουν διαφορές μεταξό των επιμέρους PSTN που παρέχονται σε διάφορες χώρες, η έγκριση δεν παρέχει αφ' εαυτής αναπιφύλακτη εξασφάλιση επιτυχούς λειτουργίας σε κάθε σημείο απόληξης του δικτώου PSTN.

Εάν ανακύψουν προβλήματα, θα πρέπει κατ' αρχάς να απευθύνεστε στον προμηθευτή του εξοπλισμού σας.»

#### Italian

La presente apparecchiatura terminale è stata approvata in conformità della decisione 98/482/CE del Consiglio per la connessione paneuropea come terminale singolo ad una rete analogica PSTN. A causa delle differenze tra le reti dei differenti paesi, l'approvazione non garantisce però di per sé il funzionamento corretto in tutti i punti di terminazione di rete PSTN.

In caso di problemi contattare in primo luogo il fornitore del prodotto.»

#### Portuguese

Este equipamento foi aprovado para ligação pan-europeia de um único terminal à rede telefónica pública comutada (RTPC) nos termos da Decisão 98/482/CE. No entanto, devido às diferenças existentes entre as RTPC dos diversos países, a aprovação não garante incondicionalmente, por si só, um funcionamento correcto em todos os pontos terminais da rede da RTPC.

Em caso de problemas, deve entrar-se em contacto, em primeiro lugar, com o fornecedor do equipamento.»

#### Spanish

•Este equipo ha sido homologado de conformidad con la Decisión 98/482/CE del Consejo para la conexión paneuropea de un terminal simple a la red telefónica pública conmutada (RTPC). No obstante, a la vista de las diferencias que existen entre las RTPC que se ofrecen en diferentes países, la homologación no constituye por si sola una garantía incondicional de funcionamiento satisfactorio en todos los puntos de terminación de la red de una RTPC.

En caso de surgir algún problema, procede ponerse en contacto en primer lugar con el proveedor del equipo.».

#### Swedish

"Utrustningen har godkänts i enlighet med rådets beslut 98/482/EG för alleuropeisk anslutning som enskild terminal till det allmänt tillgängliga kopplade telenätet (PSTN). På grund av de skillnader som finns mellan telenätet i olika länder utgör godkännandet emellertid inte i sig självt en absolut garanti för att utrustningen kommer att fungera tillfredsställande vid varje telenätsanslutningspunkt.

Om problem uppstår bör ni i första hand kontakta leverantören av utrustningen."

## Proizvod sukladan normi ENERGY STAR

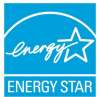

ENERGY STAR zajednički je program Agencije za zaštitu okoliša SAD-a i Ministarstva energetike SAD-a koji svima nama pomaže da uštedimo novac i istodobno zaštitimo okoliš putem energetski učinkovitijih proizvoda i djelovanja.

Svi proizvodi tvrtke ASUS koji na sebi nose logotip ENERGY STAR sukladni su normi ENERGY STAR, a značajka upravljanja energijom na tim je proizvodima tvornički omogućena. Monitor i računalo postavljeni su tako da automatski idu u stanje mirovanja nakon 10 i 30 minuta neaktivnosti korisnika. Ako računalo želite opet pokrenuti, kliknite mišem ili pritisnite bilo koju tipku na računalu.

Detaljne informacije o upravljanju energijom i prednostima koje ta značajka ima po okoliš potražite na <u>http://www.energy.gov/powermanagement</u>. Uz to, na stranicama <u>http://www.energystar.gov</u> možete pronaći detaljne informacije o zajedničkom programu ENERGY STAR.

> NAPOMENA: Freedos i proizvodi koji se temelje na sustavu Linux NE podržavaju Energy Star.

## Izjava o globalnoj sukladnosti s propisima koji se odnose na zaštitu okoliša

ASUS se u projektiranju i proizvodnji svojih uređaja pridržava smjernica o ekološkoj izvedbi i brine se o tome da svaka faza životnog vijeka ASUS proizvoda bude u sukladnosti s globalnim propisima za zaštitu okoliša. Pored toga ASUS objavljuje relevantne podatke prema zahtjevima odgovarajućih propisa.

Posjetite <u>http://csr.asus.com/english/Compliance.htm</u> radi objavljenih podataka prema zahtjevima odgovarajućih propisa s kojima je ASUS sukladan:

Japanske izjave o materijalima JIS-C-0950

EU REACH SVHC

Korejski RoHS

# ASUS recikliranje / Usluge preuzimanja rabljenih proizvoda

ASUS programi preuzimanja i recikliranja rabljenih proizvoda proizlaze iz naše orijentacije na najviše standarde za zaštitu okoliša. Mi vjerujemo u rješenja kojima omogućujemo našim kupcima odgovorno recikliranje naših proizvoda, baterija i drugih komponenti kao i materijala za ambalažu. Posjetite <u>http://csr.asus.com/</u> <u>english/Takeback.htm</u> radi detaljnih podataka o recikliranju u raznim regijama.

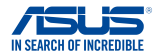

### EC Declaration of Conformity

| W | е, | the | unc | lers | igr | ıed, |
|---|----|-----|-----|------|-----|------|
|   |    |     |     |      | _   |      |

| Manufacturer:                        | ASUSTeK COMPUTER INC.                              |
|--------------------------------------|----------------------------------------------------|
| Address:                             | 4F, No. 150, LI-TE Rd., PEITOU, TAIPEI 112, TAIWAN |
| Authorized representative in Europe: | ASUS COMPUTER GmbH                                 |
| Address, City:                       | HARKORT STR. 21-23, 40880 RATINGEN                 |
| Country:                             | GERMANY                                            |

#### declare the following apparatus:

| Product name : | Notebook PC                       |
|----------------|-----------------------------------|
| Model name :   | X455L, F455L, A455L, K455L, R455L |

conform with the essential requirements of the following directives:

#### 2004/108/EC-EMC Directive

| EN 55022:2010+AC:2011 EN 61000-3-2:2006+A2:2009 EN 55013:2001+A1:2003+A2:2006                                                                                                    | X EN 55024:2010 EN 61000-3-3:2008 EN 55020:2007+A11:2011                                                                                                    |  |
|----------------------------------------------------------------------------------------------------|----------------------------------------------------------------------------------------------------|--|
| X1999/5/EC-R&TTE Directive                                                                                                    |                                                                                                    |  |
| ■ EN 300 328 V1.7.1 (2006-10)       ■ EN 300 440- V1 (5.1 (2010-08)       ■ N300 440- V1 (5.1 (2010-08)       ■ N300 440- V1 (5.1 (2010-08)       ■ N300 440- V1 (5.1 (2011-08)       ■ N301 908- V5.2 (2011-07)       ■ N301 908- V5.2 (2011-07)       ■ N301 908- V5.2 (2011-07)       ■ N301 908- V5.2 (2011-07)       ■ N301 908- V5.2 (2011-07)       ■ N301 908- V5.2 (2011-07)       ■ N301 908- V5.2 (2010-01)       ■ N 301 908- V5.2 (2000-01)       ■ N 303 908- 2001       ■ N 50369-2001       ■ N 50369-2001       ■ N 50389-2002       ■ N 50389-2002       ■ N 50389-2002       ■ N 50389-2002 | XI     BA     0.14489-1     V1.9.2(2011.09)       EN     0.1439-2     V1.4.1(2009.05)     BA     0.1431-2     0.1431-2     0.1431-2     0.1431-2     0.1431-2     0.1431-2     0.1431-2     0.1431-2     0.1431-2     0.1431-2     0.1431-2     0.1431-2     0.1431-2     0.1431-2     0.1431-2     0.1431-2     0.1431-2     0.1431-2     0.1431-2     0.1431-2     0.1431-2     0.1431-2     0.1431-2     0.1431-2     0.1431-2     0.1431-2     0.1431-2     0.1431-2     0.1431-2     0.1431-2     0.1431-2     0.1431-2     0.1431-2     0.1431-2     0.1431-2     0.1431-2     0.1431-2     0.1431-2     0.1431-2     0.1431-2     0.1431-2     0.1431-2     0.1431-2     0.1431-2     0.1431-2     0.1431-2     0.1431-2     0.1431-2     0.1431-2     0.1431-2     0.1431-2     0.1431-2     0.1431-2     0.1431-2     0.1431-2     0.1431-2     0.1431-2     0.1431-2     0.1431-2     0.1431-2     0.1431-2     0.1431-2     0.1431-2     0.1431-2     0.1431-2     0.1431-2     0.1431-2     0.1431-2     0.1431-2     0.1431-2 |  |
| 2006/95/EC-LVD Directive                                                                                                    |                                                                                                    |  |
| K 60950-1 / A12:2011                                                                                                    | EN 60065:2002 / A12:2011                                                                                                    |  |

#### M2009/125/EC-ErP Directive

| Regulation (EC) No. 1275/2008 | Regulation (EC) No. 278/2009 |            |
|-------------------------------|------------------------------|------------|
| Regulation (EC) No. 642/2009  | Regulation (EC) No. 617/2013 |            |
| 2011/65/EU-BoHS Directive     |                              | Ver 140331 |

#### 2011/65/EU-RoHS Directive

#### ⊠CE marking

CEO (EC conformity marking)

Position : CEO Name : Jerry Shen

Declaration Date: 21/06/2014 Year to begin affixing CE marking: 2014

Signature :